# PRACTICAL GUIDE

# WEGWEISER FÜR AUSTAUSCHSTUDIERENDE - ERSTE SCHRITTE -

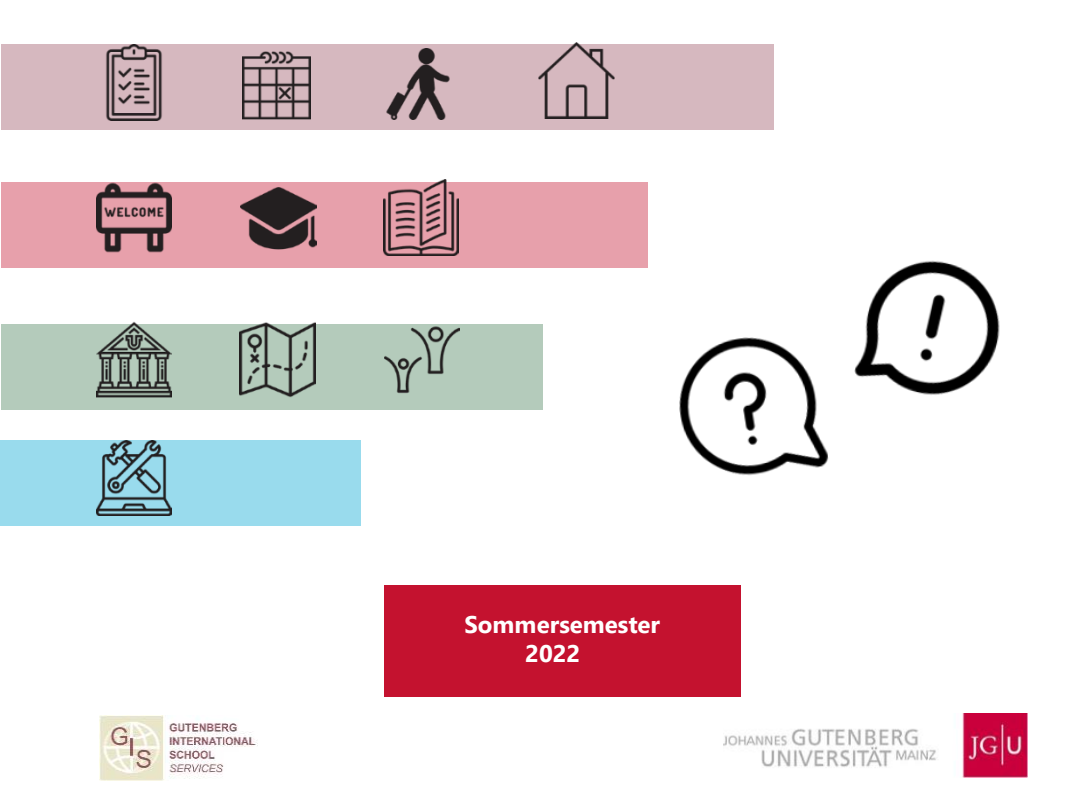

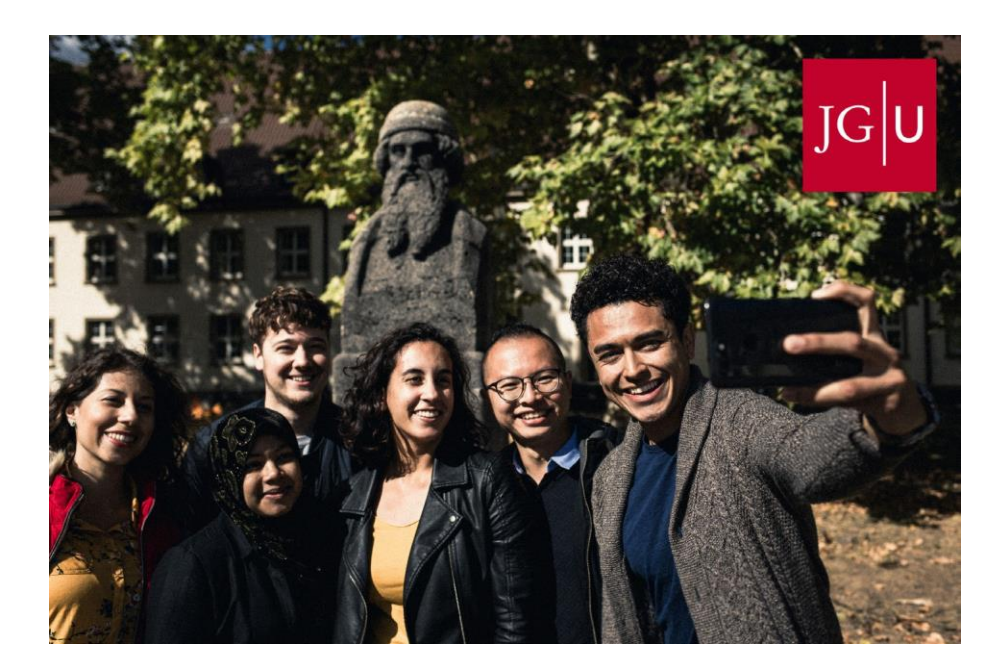

# Let's get connected!

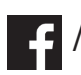

f / jguinternationalstudents

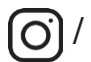

unimainz\_internationalstudents

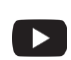

/ www.uni-mainz.de/video/JGU welcome

# Corona-Hinweise

# Austauschsemester an der JGU und Corona

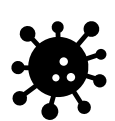

Alle Informationen zur aktuellen Corona-Situation in diesem Guide sind nach heutigem Stand (März 2022) gültig. Sollten sich weitere Änderungen ergeben, werden wir dich natürlich so schnell es geht benachrichtigen.

Bitte informiere dich regelmäßig über die aktuell geltenden Regelungen in Deutschland/ Rheinland-Pfalz/ Mainz/ an der JGU. Hier geben wir dir einen Überblick über die wichtigsten Corona-Webseiten:

### EINREISE – QUARANTÄNE – IMPFSTATUS

- Einreise-Regelungen Deutschland www.auswaertiges-amt.de/de/quarantaene-einreise/2371468
- Quarantäne-Regelungen Rheinland-Pfalz und Mainz corona.rlp.de/de/themen/absonderung-und-quarantaeneregelungen
- Zugelassene Impfstoffe in Deutschland www.pei.de/DE/arzneimittel/impfstoffe/covid-19/covid-19node.html
- Corona-Warn-App www.bundesregierung.de/breg-de/themen/corona-warn-app

### TESTEN - IMPFEN - INFEKTION

- Gesundheitsamt Mainz www.mainz-bingen.de/de/Aemter-Abteilungen/Gesundheit Corona Hotline: 06131-69333-4275 Telefonnummer bei Verdacht auf Corona-Infektion: 116 117
- Testmöglichkeiten in Mainz
   www.mainz.de/verwaltung-und-politik/buergerservice online/corona-testmoeglichkeiten.php

 Impfmöglichkeiten in Mainz www.mainz.de/verwaltung-und-politik/buergerserviceonline/corona-impfzentrum.php

corona.uni-mainz.de/impfangebot

### STUDIUM UND FREIZEIT

- Corona-Regelungen an der JGU corona.uni-mainz.de
- Newsletter der JGU an alle Studierende Sobald du eingeschrieben bist, erhältst du regelmäßig den

Newsletter der JGU an alle Studierende zu aktuellen Corona-Regelungen (Kurse, Bibliotheken, Campus, Zutritt, Essensmöglichkeiten etc.).

• Kultur- und Freizeitangebote

Ob und in welcher Form die genannten Kultur- und Freizeitangebote (Seiten 28-29) stattfinden können, kannst du auf den jeweiligen Webseiten der Programme/ Anbieter erfahren.

### WICHTIGE ALLTAGSREGELN UND BEGRIFFE

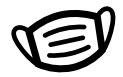

FFP2 Maske /medizinische Maske
Bitte achte darauf, welche Masken wo vorgeschrieben sind
 AHA Regel/ Formel:
Bitte halte die AHA-Formel im Alltag ein:
Abstand - Hygiene - Alltagsmaske
 2G/3G/2G+
Bitte beachte die verschiedenen Zutrittsregelungen für
Geimpfte, Genesene, Getestete
 Schnelltests/ PCR Tests
Bitte beachte, welchen Test du wann/ wofür machen musst
 Kontakterfassung
Eventuell musst du dich für bestimmte Veranstaltungen

registrieren und zur Kontaktnachverfolgung deine Daten angeben

### Liebe Studierende,

die Gutenberg International School Services (GIS Services) freuen sich darauf, dich bald in Mainz begrüßen zu dürfen. Wir sind Teil der Abteilung Internationales und während deines Austauschsemesters deine zentrale Anlaufstelle.

Wahrscheinlich hast du auch jetzt schon viele Fragen. Aber keine Sorge, dieser Guide wird dich durch die wichtigsten Schritte deines Auslandssemesters führen. Du bekommst alle wichtigen Informationen, die du für ein erfolgreiches Studium brauchst.

Da du aber nicht nur zum Studieren hier bist, werden wir dir auch Tipps zu (kulturellen) Veranstaltungen auf und rund um den Campus geben, die du nicht verpassen solltest.

Mehr über unsere Angebote findest du auf Seite 13.

Wir wünschen dir viel Gesundheit, viel Spaß und viel Erfolg bei deinem Austauschsemester in Mainz!

Dein Team der GIS Services

Silke Jennerich | Dr. Thomas Weik | Fouad Ahsayni | Jan Koloska Manal Al-Towaie | Marija Skaramuca

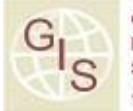

GUTENBERG INTERNATIONAL SCHOOL SERVICES

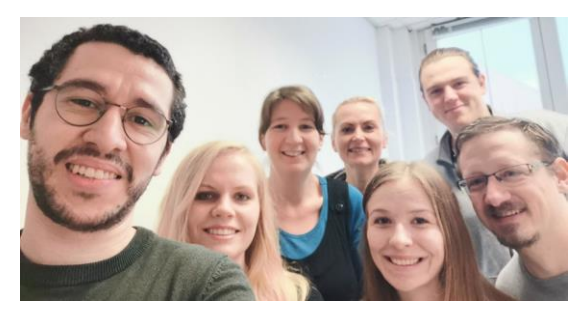

# INHALT

| CHECKLISTE                               | 6       | LEBEN AUF DEM CAMPUS                                                 | 26 |
|------------------------------------------|---------|----------------------------------------------------------------------|----|
| WICHTIGE DATEN FÜR<br>DEINEN AUFENTHALT  | 8       | Freizeit<br>Nützliche Adressen                                       |    |
| ANREISE NACH MAIN<br>& ZUM CAMPUS        | Z<br>10 | ANLEITUNGEN<br>Semesterticket                                        | 34 |
| WOHNEN                                   | 12      | JGU-App                                                              |    |
| GIS SERVICES                             | 13      | Anmeldung beim Burgerservice<br>Visum<br>Rundfunkgebühr<br>StudiCard |    |
| WELCOME WEEK                             | 14      | Drucken und Kopieren<br>Bibliotheken & Literatur                     |    |
| InfoDays                                 |         | Im Notfall                                                           |    |
| Wichtige Aufgaben nach<br>deiner Ankunft |         | CAMPUSKARTE                                                          | 45 |
| Vorbereitung auf dein<br>Studium         |         | IMPRESSUM                                                            | 46 |
| Anmeldung zu<br>Lehrveranstaltungen      |         |                                                                      |    |
| Deutschkurse                             |         |                                                                      |    |

5

# REISEVORBEREITUNGEN

Bald beginnt ein neuer Abschnitt deines Studiums! Du bist sicher aufgeregt und fleißig am Planen ②. Damit du nichts vergisst, haben wir dir hier nochmal eine Checkliste zusammengestellt!

Erinnerst du dich an den Practical Guide Part 1?
 Das meiste daraus solltest du schon erledigt haben:

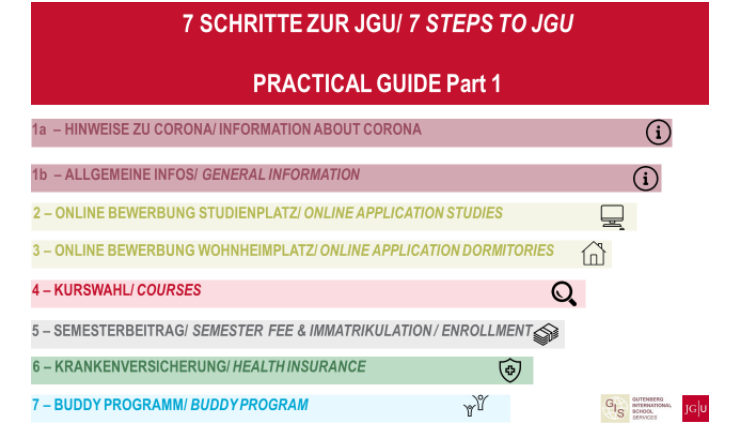

 Auch f
ür die Immatrikulation solltest du am besten bereits alles erledigt haben (siehe Anleitung, die du per E-Mail erhalten hast).

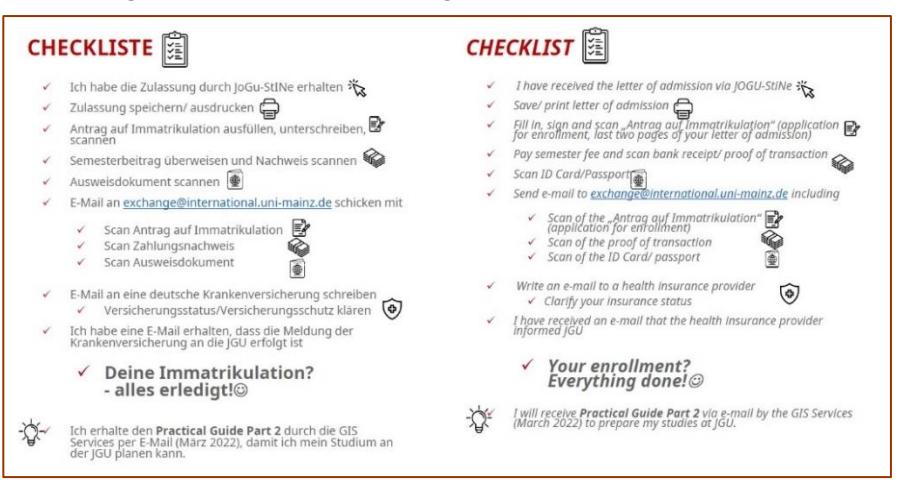

**CHFCKLISTE** 

FINISH Alles erledigt? Super! Du hast dein Ziel fast erreicht: Die JGU ist in Sichtweite!

# Du hast festgestellt, dass noch etwas fehlt?

Dann versuche es jetzt noch so schnell es geht nachzuholen oder schreibe uns eine E-Mail, damit wir dir weiterhelfen können.

# WAS IST VOR DEINER ABREISE NOCH ZU TUN?

Lies diesen Guide sorgfältig durch 🐵 

# PLANE DEINE ANREISE

- Der erste offizielle **Einzugstag** in die Wohnheime des Studierendenwerks ist der 01.04.2022
- Die InfoDavs finden vom 04.04. bis 08.04.2022 statt
- Bestelle ein Basis-Pack, falls du für dein Zimmer im Wohnheim des Studierendenwerks eine Grundausstattung brauchst (siehe Seite 12)

# KOFFER PACKEN – WICHTIGE DOKUMENTE MITNEHMEN

Bitte denke daran, alle wichtigen Dokumente mitzunehmen, entweder in Papierform oder gespeichert im Handy/Computer:

- Reisepass/Personalausweis
  - EU-Bürger\*innen: Reisepass oder Personalausweis (noch mindestens 3 Monate gültig)
  - Nicht-EU-Bürger\*innen: Reisepass (mindestens noch 15 Monate gültig) inkl. Aufenthaltserlaubnis oder Studierendenvisum
- Zulassungsbescheid
- Bestätigung der Überweisung des Semesterbeitrags
- Bescheinigung deiner Krankenversicherung (Heimatland) (EU-Studierende z.B. EHIC)
- Corona Impfnachweis
- Nur Stipendiat\*innen: Zertifikat/Bestätigung des Stipendiums  $\square$

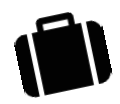

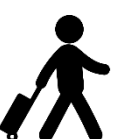

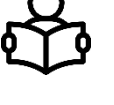

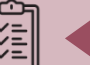

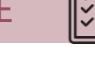

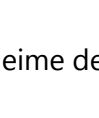

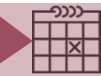

# Deine Reise beginnt hier...

|                             | ANKUNFT                            | Ab<br>01.04.2022                                                                                                    | Einzugsmöglichkeit für die <b>Wohnheime</b> des<br>Studierendenwerks Mainz                                                                                                    |  |
|-----------------------------|------------------------------------|----------------------------------------------------------------------------------------------------|----------------------------------------------------------------------------------------------------|--|
|                             | EINSCHREIBUNG                      | Bis<br>07.04.2022                                                                                                    | Alle Dokumente bei der JGU einreichen bis<br>spätestens 07.04.22 (siehe Seite 6)<br>JGU-App installieren, um dein Ticket und deinen<br>Studierendenausweis nutzen zu können<br>(siehe Seite 37)                                                                                                    |  |
| NEEK                        |                                    | 04.04.2022/<br>05.04.2022                                                                                                    | InfoDays: Tag 1 & 2<br>Willkommen an der IGU                                                                                                    |  |
| COME V                      | Inf<br>Days                        | 06.04.2022/<br>07.04.2022                                                                                                    | InfoDays: Tag 3 & 4<br>Willkommen im Studium & auf dem Campus                                                                                                    |  |
| WEL                         |                                    | 08.04.2022                                                                                                    | InfoDays: Tag 5<br>Willkommen in der Stadt                                                                                                    |  |
|                             | ANMELDUNG<br>ZU KURSEN             | Ab<br>01.04.2022                                                                                                    | Benutze das <b>Anmeldeformular</b> für<br>Lehrveranstaltungen und kontaktiere deine<br>Studienfachberater*innen<br>(siehe Seite 22)                                                                                                    |  |
|                             | ANMELDUNG<br>ZU DEUTSCH-<br>KURSEN | 0611.04.<br>2022                                                                                                    | Melde dich beim ISSK für die Deutschkurse an (siehe Seite 21)                                                                                                    |  |
| VORBEREITUNG<br>DESSTUDIUMS |                                    | <ul> <li>✓ Besorge dir c<br/>Campus und</li> <li>✓ Melde dich b</li> <li>✓ Melde dich fi<br/>Medien an (s</li> <li>✓ Lade deine II</li> </ul> | Iter Aufgaben:<br>Interpretation of the second second sec |  |
|                             |                                    | 19.04.2022                                                                                                    | Beginn der Vorlesungszeit                                                                                                    |  |
| SZEIT                       | VORLESUNGS<br>FREIE ZEITEN         | 26.05.2022<br>06.06.2022<br>16.06.2022                                                                                                    | Christi Himmelfahrt<br>Pfingstmontag<br>Fronleichnam                                                                                                    |  |
| VORLESUNG                   |                                    |                                                                                                    | Zeit zum Studieren, Leben & Erkunden<br>✓ Nutze dein Semesterticket<br>✓ Nimm an Veranstaltungen teil<br>✓ Genieße das #mainzgefühl<br>✓ Lerne fleißig ☺                                                                                                    |  |

WICHTIGE DATEN FÜR DEINEN AUFENTHALT

|     | ANMELDUNG ZU<br>PRÜFUNGEN                        | ~ erste/<br>zweite<br>Woche<br>im Juli                                                                                                    | Dies ist die Prüfungsanmeldephase. Falls du mit<br>deinen Dozierenden noch nicht über deine Prüfungen<br>gesprochen hast, ist dies die richtige Zeit!<br>(Hinweis: Austauschstudierende melden sich in der<br>Regel NICHT über JOGU-StINe an)                                                                                                    |
|-----|--------------------------------------------------|----------------------------------------------------------------------------------------------------|----------------------------------------------------------------------------------------------------|
|     | DEINEN<br>AUFENTHALT<br>VERLÄNGERN?              | vor dem<br>30.09.<br>2022                                                                                                    | <ul> <li>Aufgaben:</li> <li>Stelle einen Antrag in JOGU-StlNe<br/>(wie das funktioniert erfährst du von den GIS Services)</li> <li>Besorge die Zustimmung deines Faches an der JGU und<br/>die deiner Heimathochschule (beides per E-Mail) und<br/>lade diese Bestätigungen im Antrag hoch</li> <li>Zahle den Semesterbeitrag erst, nachdem du den<br/>Bescheid in JOGU-StlNe erhalten hast, dass dein<br/>Aufenthalt verlängert wird.</li> <li>Verlängere deinen Mietvertrag beim<br/>Studierendenwerk Mainz und alle weiteren<br/>Verträge, Visum, Krankenversicherung</li> </ul>                                         |
|     | DEADLINE<br>RÜCKMELDUNG/<br>SEMESTER-<br>BEITRAG | 15.07.2022                                                                                                    | Du bleibst länger als ein Semester? Super!<br>Denke daran, den Semesterbeitrag vor dem<br><b>15.07.2022</b> zu überweisen!<br>Erklärungen zur Überweisung findest du auf:<br>www.studium.uni-mainz.de/rueckmeldung/                                                                                                    |
|     |                                                  | 23.07.2022                                                                                                    | Ende der Vorlesungszeit                                                                                                    |
|     | AUFGABEN<br>VOR DER<br>ABREISE                   | <ul> <li>Aufgaben:</li> <li>✓ Du erhältst den Practical Guide Part 3 mit allen wichtigen<br/>Informationen zum Ende deines Aufenthaltes am Ende der<br/>Vorlesungszeit von den GIS Services per E-Mail.</li> <li>✓ Lade deine Exmatrikulationsbescheinigung in JOGU-StINe herunter (dein<br/>Account bleibt noch ein Semester aktiv, siehe Seite 36)</li> <li>✓ Lass deine Abreisebescheinigung (Confirmation of Departure) von den GIS<br/>Services unterschreiben (per E-Mail).</li> <li>✓ Kontaktiere deinen Fachbereich, um deine Leistungsübersicht<br/>(Transcript of Records) zu erhalten (per E-Mail).</li> <li>✓ Melde dich beim Bürgerservice Mainz ab.</li> <li>✓ Melde dich vom Rundfunkbeitrag für die öffentlich-rechtlichen Medien<br/>ab.</li> </ul> |                                                                                                    |
|     |                                                  | <ul> <li>Lade deine Exi<br/>Account bleibt</li> <li>Lass deine Abr<br/>Services unters</li> <li>Kontaktiere de<br/>(Transcript of F</li> <li>Melde dich bei</li> <li>Melde dich vor<br/>ab.</li> </ul>                                                                                                    | matrikulationsbescheinigung in JOGU-StINe herunter (dein<br>noch ein Semester aktiv, siehe Seite 36)<br>reisebescheinigung (Confirmation of Departure) von den GIS<br>schreiben (per E-Mail).<br>inen Fachbereich, um deine Leistungsübersicht<br>Records) zu erhalten (per E-Mail).<br>im Bürgerservice Mainz ab.<br>m Rundfunkbeitrag für die öffentlich-rechtlichen Medien                                                                                                    |
|     |                                                  | <ul> <li>Lade deine Exit<br/>Account bleibt</li> <li>Lass deine Abr<br/>Services unters</li> <li>Kontaktiere de<br/>(Transcript of F</li> <li>Melde dich bei<br/>Melde dich vor<br/>ab.</li> <li>30.09.2022</li> </ul>                                                                                                    | matrikulationsbescheinigung in JOGU-StINe herunter (dein<br>noch ein Semester aktiv, siehe Seite 36)<br>reisebescheinigung (Confirmation of Departure) von den GIS<br>schreiben (per E-Mail).<br>inen Fachbereich, um deine Leistungsübersicht<br>Records) zu erhalten (per E-Mail).<br>im Bürgerservice Mainz ab.<br>m Rundfunkbeitrag für die öffentlich-rechtlichen Medien<br>Ende des Semesters<br>Semesterticket läuft ab                                                                                                    |
| BEN | ALUMNI<br>NETZWERK                               | <ul> <li>Lade deine Exit<br/>Account bleibt</li> <li>Lass deine Abr<br/>Services unters</li> <li>Kontaktiere de<br/>(Transcript of F</li> <li>Melde dich bei</li> <li>Melde dich vor<br/>ab.</li> <li>30.09.2022</li> <li>Wir hoffen, das<br/>Wenn du mit d<br/>über Veranstalt<br/>unserem Alumr</li> </ul>                                                                                                    | matrikulationsbescheinigung in JOGU-StINe herunter (dein<br>noch ein Semester aktiv, siehe Seite 36)<br>reisebescheinigung (Confirmation of Departure) von den GIS<br>schreiben (per E-Mail).<br>inen Fachbereich, um deine Leistungsübersicht<br>Records) zu erhalten (per E-Mail).<br>im Bürgerservice Mainz ab.<br>m Rundfunkbeitrag für die öffentlich-rechtlichen Medien<br>Ende des Semesters<br>Semesterticket läuft ab<br>s dir deine Zeit in Mainz und an der JGU gefallen hat!<br>er JGU in Verbindung bleiben und dich auch weiterhin<br>rungen an der JGU informieren willst, melde dich bei<br>ni-Netzwerk an! |

ABREISE

IN KONTAKT

Im Folgenden erhältst du einen Überblick über die Anreise nach Mainz und zur JGU. Falls du weitere Informationen benötigst, besuche:

www.uni-mainz.de/118.php

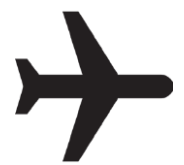

# ANREISE VOM FLUGHAFEN ZUM MAINZER HAUPT-BAHNHOF (HBF)

Es gibt zwei Flughäfen in der Nähe von Mainz:

1. FLUGHAFEN FRANKFURT (30 MINUTEN ENTFERNT)

Von dort aus kannst du den Zug oder die S-Bahn nehmen, um zum Mainzer Hauptbahnhof zu gelangen.

Von Frankfurt/Flughafen Fernbahnhof kosten Tickets der Züge Eurocity (EC), Intercity (IC) und Intercity Express (ICE) ca. 13,60 Euro. Die Fahrtzeit beträgt ca. 20 Minuten.

Von Frankfurt/Flughafen Regionalbahnhof kosten Tickets der Züge S-Bahn S8, Regionalbahn (RB), Regionalexpress (RE) ca. 5,20 Euro. Die Fahrtzeit beträgt ca. 30 Minuten. Du findest die Fahrpläne der Züge hier:

www.bahn.de/p/view/index.shtml

# 2. FLUGHAFEN FRANKFURT-HAHN (REGION HUNSRÜCK, 90 MINUTEN ENTFERNT)

Von dort fährt der "Flibco"-Bus zum Mainzer Hauptbahnhof. Der Bus fährt alle drei Stunden am Terminal 3 ab. Tickets kosten ca. 12 Euro und die Fahrtzeit beträgt ca. 90 Minuten.

Die Fahrpläne findest du hier: www.bohr.de/airport-shuttle

Die Tickets kannst du hier buchen: www.flibco.com

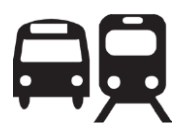

# ANREISE VOM MAINZER HAUPTBAHNHOF ZUM CAMPUS

Mehrere Straßenbahn- und Buslinien fahren vom Mainzer Hauptbahnhof zum Campus. Es gibt verschiedene Haltestellen, da der Campus sehr groß ist. Wir empfehlen die Straßenbahnlinien 51, 53, 59 oder die Buslinie 57, da diese direkt am Haupteingang des Campus halten.

Alle Haltestellen auf dem Campus siehst du auf dem Campusplan:

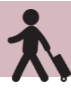

Um Fahrpläne der Busse, Straßenbahnen und Züge innerhalb von und nach Mainz zu erhalten, verwende die folgenden Apps bzw. Webseiten: MVG – Mainzer Mobilität: www.mainzer-mobilitaet.de

RMV – Rhein-Main-Verkehrsverbund - für die gesamte Region: www.rmv.de/c/de/start

# FAHRRADFAHREN IN MAINZ

Du möchtest ein Fahrrad kaufen? Schaue am besten auf Portalen wie eBay-Kleinanzeigen, auf Aushängen an den schwarzen Brettern oder im Unibike-Shop.

# MIETFAHRRÄDER

Sobald du dich eingelebt hast, kannst du den Campus und die Stadt auch mit dem Fahrrad erkunden. Du kannst dich online anmelden und die Mainzer Stadtfahrräder nutzen.

Weitere Informationen zur Anmeldung und zu den Fahrradstationen findest du auf www.mainzermobilitaet.de/mehr-

mobilitaet/meinrad

Alle Mietfahrradstationen auf dem Campus findest du auch auf der Campuskarte (siehe Seite 45).

# "GRÜNE MOBILITÄT"

Nachhaltigkeit und Klimaschutz sind zwei der zentralen Themen unserer Zeit und jede/r kann etwas dazu beitragen. Die JGU Mainz freut sich über alle Austauschstudierenden, die (wenn möglich) aus ihrem Heimatland mit **umweltfreundlichen Transportmitteln** anreisen (Zug oder Bus statt Flugzeug oder Auto). Mainz ist über Frankfurt am Main aus vielen europäischen Städten unkompliziert mit dem Zug zu erreichen.

Hinweis für Erasmus+ Studierende:

Auch das Erasmus+ Programm soll nachhaltiger werden –

 informiere dich daher bei deiner Heimatuniversität, ob du für deine Reise auch die "green mobility"-Sonderförderung erhalten kannst.

### WOHNHEIME DES STUDIERENDENWERKS MAINZ

Hier findest du eine Übersicht aller Wohnheime des Studierendenwerks Mainz (Stw Mainz). Klicke auf dein Wohnheim, umzu erfahren, wie man dort hinkommt (Wegbeschreibung). www.studierendenwerkmainz.de/wohnen/wohnheime

### AUSSTATTUNG: BASIS-PACK

Jedes Zimmer ist mit Möbeln ausgestattet (Kleiderschrank, Bett, Stuhl, Tisch und Bürostuhl). Bitte beachte, dass Folgendes NICHT enthalten ist:

> Bettwäsche (Decke, Kissen, Bettlaken) & Handtücher/ Geschirr, Kochtöpfe & Besteck

Wenn du nicht alles selbst mitbringen möchtest, kannst du für 75 Euro ein Basis-Pack bestellen, das die aufgelisteten Artikel enthält www.studierendenwerkmainz.de/basispack

### EINZUG

direkt Fahre Einzugstag am zum Dort erhältst Wohnheim du vom Hausmeister die Schlüssel für dein Zimmer. Der Einzug ist ab dem 01.04.2022 an jedem Werktag (Montag-Freitag) möglich. Für Samstage, Sonntage oder Feiertage ist der darauffolgende Werktag der Einzugstag. Zum Ablauf des Einzugs bekommst du kurz vorher eine F-Mail vom Studierendenwerk

### MIETE

Überweise die Miete und die Kaution vor Vertragsbeginn an das Studierendenwerk Mainz. Informationen zur Bezahlung und die Kontodaten erhältst du in der E-Mail "Mietvertrag angekommen" vom Studierendenwerk.

Nachdem du den Vertrag digital an wohnen@studierendenwerk-mainz.de zurückgeschickt hast, sende den Originalvertrag mit deiner Originalunterschrift (Stift auf Papier (3)) per Post innerhalb der nächsten 10 Tage an:

Studierendenwerk Mainz Abteilung Studentisches Wohnen Staudingerweg 21 55128 Mainz

Wenn du **nicht** in Europa lebst, nimm das Original des Vertrags mit und wirf es nach deiner Ankunft in den Briefkasten am Info-Point (Studierendenwerk Mainz, Abteilung Studentisches Wohnen, Staudingerweg 21, 55128 Mainz), gib ihn dort ab, oder sende ihn per Post zu.

### KAUTION

Sobald du einziehst, musst du eine Kaution (= zwei Monatsmieten) bezahlen, die du beim Auszug komplett zurückbekommst, sofern dein Zimmer in gutem Zustand ist. Melde alle Schäden, die beim Einzug vorhanden sind im Hausmeisterbüro in deinem Wohnheim und lasse sie in das Protokoll eintragen.

Private Zimmersuche?!

www.studierendenwerkmainz.de/wohnen/privatwohnen/

# GIS SERVICES - DEINE ERSTE ANLAUFSTELLE

6

# GUTENBERG INTERNATIONAL SCHOOL SERVICES

Die Gutenberg International School Services (GIS Services) sind dein zentraler Ansprechpartner während deines Studiums an der JGU Mainz.

Wir sind da, um deine Zeit in Mainz so angenehm und erfolgreich wie möglich zu gestalten. Während jedes Abschnitts deines Austauschstudiums werden wir dir zur Seite stehen – von der Vorbereitung zuhause, über Unterstützung und Beratung vor Ort, bis zu deiner Abreise.

Falls du irgendwelche Fragen bezüglich deines Aufenthalts hast – alles rund um deine Einschreibung, Wohnungssuche, Krankenversicherung, Orientierung auf dem Campus oder die Organisation deines Studiums – kannst du uns immer ansprechen!

Entweder können wir deine Fragen direkt beantworten oder wir kennen jemanden, den wir fragen können. ©

Du kannst uns per E-Mail und per Telefon erreichen.

Wir freuen uns darauf, dich in Mainz zu begrüßen!

Während der InfoDays vom 04.04. bis 08.04.2022 stehen wir täglich in der Alten Mensa für deine Fragen bereit (Details folgen per E-Mail).

**Dein Team GIS Services** 

# UNSER SERVICE AUF EINEN BLICK

Du kannst uns kontaktieren für ...

...Beratung zu

- Administrativen
   Fragen
- Krankenversicherung
- Visumsangelegenheiten
- Finanziellen Anliegen
- Wohnen
- Organisation deines Studiums
- ...Hilfe und Unterstützung bei allen Fragen und Problemen
- ...Oder einfach nur, um mit uns zu plaudern ©

### GIS SERVICES

Gebäude: Forum universitatis 2 Raum: 00-241

Telefon: +49 6131 39-20695 E-Mail: gis@international.uni-mainz.de

G

Weitere Informationen findest du unter: www.uni-mainz.de/exchange

# INFODAYS

Im Rahmen der

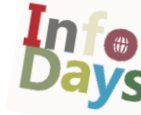

InfoDays begrüßt die JGU alle neu ankommenden internationalen Austauschstudierenden auf dem Campus in Mainz.

Bei den InfoDays lernst du mit uns zusammen den Campus kennen und erfährst alles Wichtige für einen guten Start in dein Austauschsemester an der JGU.

> Du kannst nicht zu den InfoDays kommen?

Erstmal: Keine Panik - du kannst natürlich trotzdem an der JGU studieren!Aber bitte informiere uns darüber vorher per E-Mail: gis@international.uni-mainz.de. Du erhältst dann von uns weitere Informationen über die nächsten Schritte und darüber, wann du uns treffen kannst.

Die Anreisebestätigung (Confirmation of Arrival) für Erasmus+ Studierende wird während der InfoDays von den GIS Services unterschrieben.

# INFODAYS PROGRAMM

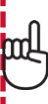

Das genaue Tagesprogramm erhältst du von uns per E-Mail.

### TAG 1 & 2 – 04. und 05.04.2022 WILLKOMMEN AN DER JGU □ Begrüßung an der Uni Mainz □ Campustour in Gruppen

TAG 3 & 4 – 06. und 07.04.2022 WILLKOMMEN ZU DEINEM STUDIUM UND AUF DEM CAMPUS

Online-Vortrag zur
 Anmeldung zu den
 Lehrveranstaltungen

 Informationen rund um das Thema Angebote auf dem Campus

# **TAG 5 – 08.04.2022** WILLKOMMEN IN DER STADT

Stadtführung durch Mainz

# 

# WICHTIGE AUFGABEN NACH DEINER ANKUNFT IN MAINZ

# STUDIENSTART

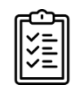

- □ JGU App downloaden und installieren (Seite 37)
- Bild in der App hochladen (Seite 36)
- Semesterausweis und Semesterticket in der App aktivieren (Seite 34)
- Studierendenaccount aktivieren (Seite 35)
- BIbliotheksausweis über die App beantragen (Seite 43)
- □ Adresse anpassen (Seite 36)
- Studicard besorgen (Seite 41)
- Confirmation of Arrival erhalten (siehe Seite 14)
- An den InfoDays teilnehmen und den Campus kennenlernen (Seite 14)
- Anmeldung Deutschkurs (Seite 21)
- Anmeldung
   Lehrveranstaltungen
   (Seite 22)

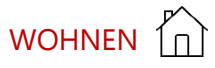

- Einzug ins Wohnheimzimmer: Basis-Pack, Zimmerübergabe, Schlüssel (Seite 12)
- Original-Mietvertrag einreichen (Seite 12)
- WLAN aktivieren

# LEBEN IN MAINZ

- Anmeldung Bürgeramt (Seite 38 und 39)
- □ Termin Visum (Seite 39)
- □ Rundfunkbeitrag (Seite 40)
- □ Konto eröffnen (optional/ Seite 39)
- Stadtführung besuchen (Seite 14)

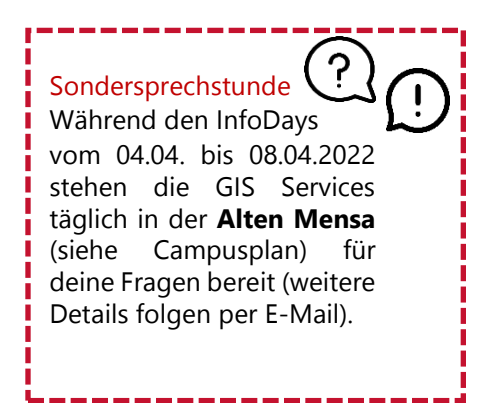

# STUDIEREN IN MAINZ IST VIEL MEHR ALS "NUR" STUDIEREN!

# VIRTUELLES INFOCAFÉ

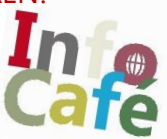

**Immer gut beraten!** Erfahre mehr über die Services und Beratungsangebote für alle Lebenslagen!

**Den akademischen Horizont erweitern!** Schau dir an, welche akademischen Angebote die JGU dir bietet!

**Einsam? Nicht mit uns!** Lerne Studierende und Mainzer Bürger\*innen kennen!

Langeweile ist hier ein Fremdwort! Sport, Musik, Kunst, Theater, Ausflüge wohin man sieht!

- Neugierig geworden auf die verschiedenen Angebote? Dann sei gespannt – wir senden dir den Link zu der aktuellen Präsentation des virtuellen InfoCafés per E-Mail zu!

### HOCHSCHULGRUPPEN

Lerne in der virtuellen Hochschulgruppenmesse die verschiedenen studentischen Hochschulgruppen kennen, die auf dem Campus aktiv sind:

asta.uni-mainz.de/service/hochschulgruppen/hsg-vorstellung

### FACHSCHAFTEN

Die Fachschaften sind Interessensvertretungen für die Studierenden eines Studiengangs. Du kannst auf der Seite der Fachschaft deines Faches Informationen zu Veranstaltungen der Fachschaft zu Semesterstart finden. Eine Liste aller Fachschaften findest du hier:

www.studium.uni-mainz.de/fachschaften

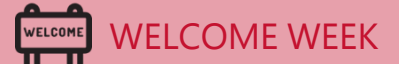

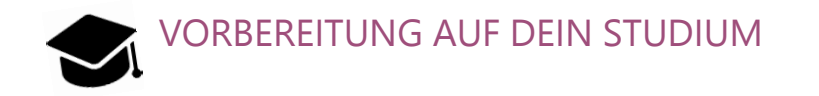

In diesem Kapitel erfährst du alles über dein Studium an der JGU, damit du erfolgreich starten kannst.

# Besuche dazu auch unsere Onlinevorträge am 6. und 7. April im Rahmen der InfoDays (Programm folgt per E-Mail).

# WILLKOMMEN IM STUDIUM

Du bist nun schon an der JGU eingeschrieben – jetzt kann endlich das Studium beginnen. In Kooperation mit den Fächern der JGU versuchen wir, alle deine Fragenzu beantworten:

# WER HILFT MIR BEI FRAGEN WEITER?

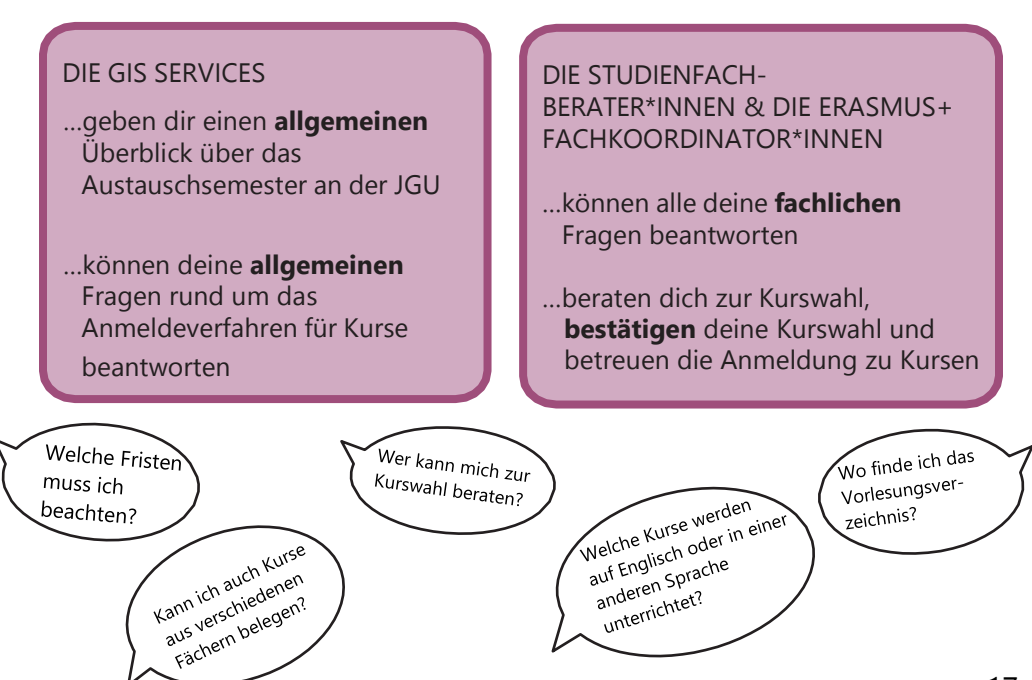

# WAS DIE JGU DIR ZU BIETEN HAT

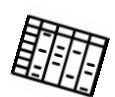

Als Austauschstudierende\*r hast du viele Möglichkeiten, deinen Stundenplan zu füllen. Hier informieren wir dich über das vielfältige Angebot der JGU und darüber, wie du den richtigen Kurs für dich findest.

# GUTENBERG INTERNATIONAL SCHOOL

Im Rahmen der Gutenberg International School (GIS) werden Kurse aus den verschiedensten Fächern für Studierende ohne oder mit mittleren Deutschkenntnissen angeboten.

In den interdisziplinären GIS-Kursen kannst du vor allem Themen zu (deutscher) Geschichte und Kultur sowie in den Bereichen Sozialwissenschaften und Gesellschaft studieren.

Außerdem ist es dir möglich, durch die speziellen Kurse für Austauschstudierende deine Deutschkenntnisse zu verbessern.

Du kannst entweder alle Credits mit GIS-Kursen sammeln oder dein Fachstudium damit ergänzen und somit auch einen Eindruck von Themen in anderen Fächern erhalten. Bitte beachte: die Anmeldung für die Kurse erfolgt über die anbietenden Fächer, **nicht** über die GIS!

Als besonderen Service stellen wir dir zusätzlich eine Liste mit allen fremdsprachigen Lehrveranstaltungen an der JGU zur Verfügung, die für Austauschstudierende geöffnet sind.

Also schau einfach mal, was die JGU dir zu bieten hat! Kontakt: Dr. Thomas Weik (GIS) gis@international.uni-mainz.de

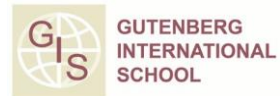

# Du möchtest...

- ...deine Deutschkenntnisse verbessern?
- ...Credits erwerben?
- ...deinen Horizont erweitern?

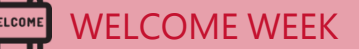

### KURSANGEBOT FÜR AUSTAUSCHSTUDIERENDE

### GIS SPECIAL COURSES FÜR AUSTAUSCHSTUDIERENDE

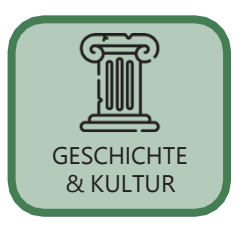

Bist du an deutscher Geschichte & Kultur und/ oder an Geschichte & Kultur allgemein interessiert? Möchtest du mehr über die Kraft der Vergangenheit und ihren Einfluss auf die heutige Kultur erfahren? Schau einfach in das interdisziplinäre Angebot in englischer Sprache in diesem Bereich.

Studierst du Sozialwissenschaften oder möchtest du einfach nur erfahren, worüber in Deutschland in diesem Feld geforscht wird (von Internationalen Beziehungen über Innovations- und Technologiesoziologie bis hin zu Medien und Globalisierung)? Dann ist das englischsprachige Angebot zu diesen Themen genau das Richtige für dich.

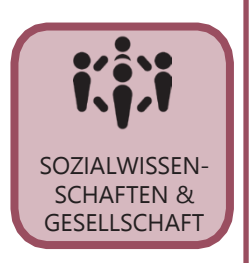

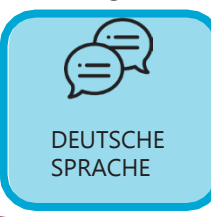

Würdest du gerne an der JGU studieren, um primär deine Kenntnisse der deutschen Sprache zu verbessern und gleichzeitig mehr über deutsche Literatur und Kultur zu erfahren? Dann findest du sicher etwas Passendes in unserem Angebot.

### LISTE DES FREMDSPRACHIGEN LEHRANGEBOTS FÜR AUSTAUSCHSTUDIERENDE

An der JGU ohne ausreichende Deutschkenntnisse zu studieren ist nicht möglich? Falsch! Schau in das fremdsprachige JGU-Kursangebot (welches auch die fremdsprachigen GIS-Kurse beinhaltet). Als Austauschstudierende\*r bist du sehr flexibel und kannst Kurse aus verschiedenen Fächern der JGU belegen, so dass du deinen Stundenplan nach deinen Wünschen zusammenstellen kannst.

| °                       |
|-------------------------|
| FREMDSPRACHIGE<br>KURSE |

Das Kursangebot findest du auf www.international.uni-mainz.de/exchange/gis

# 

# ALLGEMEINES LEHRANGEBOT DER JGU

Du kennst ja schon das zentrale Studienportal der JGU "JOGU-StINe" von deiner Bewerbung. Darin findest du auch das gesamte Vorlesungsverzeichnis mit (fast) allen Kursen, die die verschiedenen Fächer, Fachbereiche und andere Einrichtungen anbieten.

Du kannst das Vorlesungsverzeichnis OHNE Login sehen! jogustine.uni-mainz.de

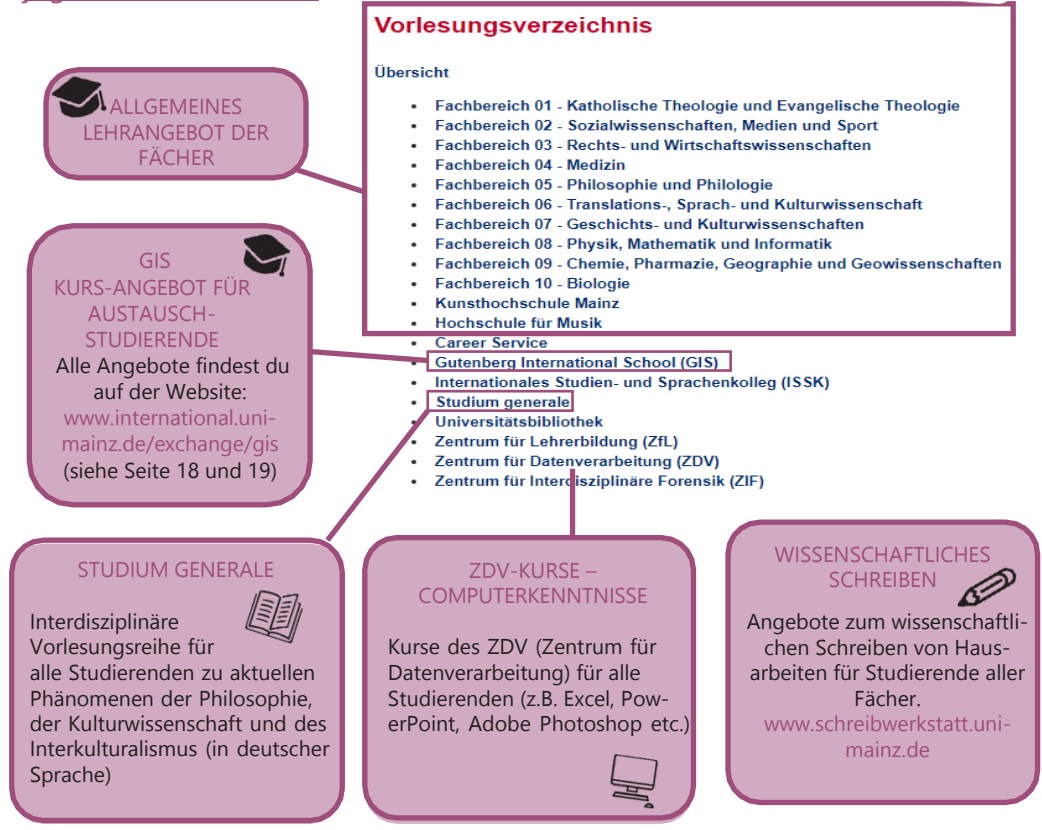

### DIE GANZE UNI STEHT DIR OFFEN!

Die Studienberater\*innen helfen dir gerne dabei, deinen Stundenplan zu organisieren und die Kurse zu finden, die am besten zu DIR passen.

# WELCOME WEEK

### **DEUTSCH LERNEN**

ISSK – INTERNATIONALES STUDIEN- UND SPRACHENKOLLEG Ø BINGER STR. 14-16

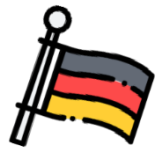

### KURSANGEBOT

Die Deutschkurse des ISSK auf den Niveaustufen A1-C1 umfassen jeweils 4 bis 6 Semester-wochenstunden (SWS) und finden an 2 oder 3 Tagen pro Woche statt.

Für jeden erfolgreich abgeschlossenen Deutschkurs (nach bestandener Prüfung) erhältst du ECTS-Punkte.

### KONTAKT DEUTSCHKURSE

Internationales Studienund Sprachenkolleg

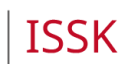

# Frau Dr. Dorota Piestrak-Demirezen piestrad@uni-mainz.de

### ANMELDUNG

Anmeldephase 06.04.2022 - 11.04.2022

Bitte melde dich in dieser Zeit für den gewünschten Deutschkurs an.

Anmeldungen, die vor oder nach diesem Zeitraum eingehen, können leider nicht akzeptiert werden.

Die Kursübersicht findest du in JOGU-StINe unter: Vorlesungsverzeichnis> Sommersemester 2022 > ISSK> Deutsch als Fremdsprache

Detaillierte Informationen zur Anmeldung und zur Einstufung (Einstufungstest; Sprachzertifikate) findest du auf der ISSK Webseite:

www.issk.uni-mainz.de/deutschals-

fremdsprache/studienbegleitendedeutschangebote/anmeldungfuer-die-deutschkurse

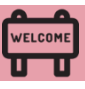

# ANMELDUNG ZU LEHRVERANSTALTUNGEN

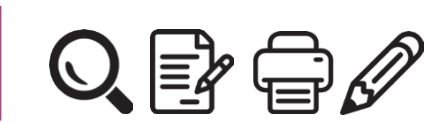

# BITTE BEACHTE

Es gelten spezielle Regelungen für Studierende der RECHTS- und WIRTSCHAFTSWISSENSCHAFTEN.

Bitte besuche die folgenden Links:

WIRTSCHAFTSWISSENSCHAFTEN: erasmus.wiwi.uni-mainz.de

RECHTSWISSENSCHAFT: auslandsbuero.jura.uni-mainz.de

Um dich anzumelden, musst du alle Kurse, die du besuchen möchtest, auf dem Anmeldeformular notieren und diese von der/dem Fachberater\*in des jeweiligen Faches bestätigen lassen.

Alle Informationen sowie das Anmeldeformular, die Liste der Studienfachberater\*innen und die Präsentation zur Anmeldung für die Lehrveranstaltungen findest du auf unserer Webseite:

www.international.unimainz.de/exchange/gis (im Menü "Downloads und Links")

# SCHRITT 1: HERUNTERLADEN UND AUSFÜLLEN DES ANMELDE-FORMULARS

- a) Fülle das Formular aus. Du kannst es an deinem Computer ausfüllen und speichern oder ausdrucken.
- b) Trage alle Kurse ein, die du besuchen möchtest.

# Hinweise:

- Die gesamte Anzahl der Kurse sollte
   **30 ECTS** pro Semester nicht überschreiten.
- ✓ In deinem Kernfach (= das Fach, in dem du an der JGU eingeschrieben bist, siehe Zulassungsbescheid) solltest du in der Regel mindestens 15 ECTS belegen. Du kannst aber auch Kurse aus (fast) allen anderen Fächern belegen. Deine Studienfachberater\*innen beraten dich gerne dazu.
- ✓ Erasmus+ Studierende: Versuche bitte so eng wie möglich an deinem Learning Agreement zu bleiben. Achte bitte darauf, dass du die/den richtige/n Erasmus+ Fach-koordinator/in einträgst. Bitte beachte dazu auch die Hinweise in unserem Practical Guide Part 1 ("7 Steps to JGU").

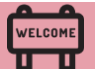

# WELCOME WEEK

#### Anmeldung zu Lehrveranstaltungen für Austauschstudierende Course Registration for Exchange Students

UNIVERSITAT MA

IC.III

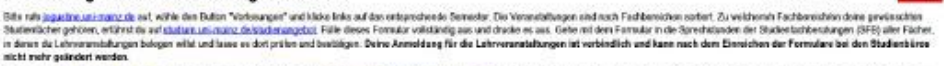

Please on to logarithm and makes the change the impage to English in the top right screer, slick an "Overse Cablelogue" and select the magnetive semoster on the infl-hand side. The scorese are sented by the faculties that offer Consider the sequences and the sequence of adult, prove point of the sequence of adult, prove point of the sequence of adult, prove point of the sequence of adult, prove point of the sequence of the sequence of adult, prove point of the sequence of the sequence of th completed.

|                                                                                                    |                                                                                       |                                                                                                    | Cudiumy Cea                                                                                                    | wee of Study                                                                |                                                                  |                                                                         |
|----------------------------------------------------------------------------------------------------|---------------------------------------------------------------------------------------|----------------------------------------------------------------------------------------------------|----------------------------------------------------------------------------------------------------|-----------------------------------------------------------------------------|------------------------------------------------------------------|-------------------------------------------------------------------------|
| Nachnama/<br>Famile Nome                                                                                                    |                                                                                       | Vertamer 1 Trage o                                                                                                    | eine persönli-                                                                                                    | WiSe 2019/                                                                  | 20                                                               |                                                                         |
| Watrikelnummer<br>Student /O Number                                                                                          | E-M                                                                                   | al-Adresse'                                                                                                    | Kernfachv                                                                                                    | Citie auswi                                                                 | ahlen/ Please                                                    | select •                                                                |
| Heimathachschule/<br>Hare Us/wasty                                                                                           |                                                                                       |                                                                                                    | immatrikulat                                                                                                    | ion an der Uni I                                                            | Maintri                                                          |                                                                         |
| Lend                                                                                                    |                                                                                       |                                                                                                    | _ kh ba na                                                                                                    | ari der Usi Maing                                                           | r<br>Immetrikuliert                                              | (                                                                       |
| Country                                                                                                    |                                                                                       |                                                                                                    | The nowly &                                                                                                    | wolloci at Mairur (                                                         | Assembly                                                         |                                                                         |
|                                                                                                    |                                                                                       | 2 Wähle                                                                                                    | "Ich bin NEU                                                                                                    | dem letzten Serie<br>usrealied af Mate                                      | ester an der Un<br>z Universite site                             | Maing menatrikaliset /<br>Se flasf sectoreier.                          |
|                                                                                                    |                                                                                       | an der U                                                                                                    | ni Mainz                                                                                                    |                                                                             |                                                                  |                                                                         |
| Veranstaltungsammeldungi Course                                                                                              | Registration                                                                          | Initiatin                                                                                                    | ullert                                                                                                    |                                                                             |                                                                  |                                                                         |
| Public Adust                                                                                                    | Nummet'                                                                               | Konstant Guaran Taba                                                                                                    | Weckeying                                                                                                    | u. Uhrzeiti                                                                 | ~~~~                                                             | Unterschrift der SFBI                                                   |
| Costoblas to Antiacchitationeda/                                                                                             | Goman Course for Exchang                                                              | e Staterts                                                                                                    | mentally a                                                                                                    | Ne nee                                                                      | Creata                                                           | agratule by A.A.                                                        |
| Waderhold / Exemple Salper                                                                                                   | 15.305.990                                                                            | Musterverandaturg/ Example Davise                                                                                                    | 1841 10:15-11                                                                                                    | 45 úhr                                                                      | 12                                                               |                                                                         |
| X Difer external fileane select                                                                                              | •                                                                                     | 1                                                                                                    |                                                                                                    |                                                                             | 1                                                                |                                                                         |
| X Ede auswitten/Plaza salect                                                                                                 | 1                                                                                     |                                                                                                    |                                                                                                    |                                                                             |                                                                  | ieser Teil wird vor                                                     |
| X Eds asswitten' Pinese select                                                                                               | •                                                                                     | 3 Trage bier deine                                                                                                    |                                                                                                    |                                                                             | de                                                               | er Studienfachbera                                                      |
| weiters Verenata tungi additional o                                                                                          | ounse                                                                                 | Wunschkurse ein                                                                                                    |                                                                                                    |                                                                             |                                                                  | tung ausgefüllt                                                         |
|                                                                                                    |                                                                                       |                                                                                                    | Es g<br>für di<br>bei de                                                                                                    | ibt keine<br>e Anmelc<br>einem Fac                                          | allgeme<br>dung. Bi<br>chbereid                                  | eine Frist<br>tte frage<br>ch nach.                                     |
| SCHRITT 2: P                                                                                                    | ERSÖNL                                                                                | ICHE BERATUNG DU                                                                                                    | Es g<br>für di<br>bei de                                                                                                    | ibt keine<br>e Anmelc<br><sup>iinem Fac</sup>                               | allgeme<br>dung. Bi<br><sup>chbereid</sup>                       | eine Frist<br>tte frage<br>ch nach.                                     |
| SCHRITT 2: P<br>STUDIENFAC                                                                                                   | ersönl<br>Thberat                                                                     | ICHE BERATUNG DI<br>ER*INNEN                                                                                                    | Es g<br>für di<br>bei de                                                                                                    | ibt keine<br>e Anmelc<br><sup>iine</sup> m Fac                              | allgema<br>dung. Bi<br>chbereid                                  | eine Frist<br>tte frage<br>ch nach,                                     |
| SCHRITT 2: P<br>STUDIENFAC<br>a) Sieh dir die Li:<br>die relevante(                                                          | ERSÖNL<br>HBERAT<br>ste der Stu<br>(n) Person                                         | ICHE BERATUNG DU<br>ER*INNEN<br>udienfachberater*innen a<br>(en) und kontaktiere sie                                                                                      | Es g<br>für di<br>bei de<br>JRCH DIE<br>an (Link siehe vo<br>per E-Mail.                                                      | ibt keine<br>e Anmelo<br><sup>iinem Fao</sup><br>rherige                    | allgema<br>dung. Bi<br>chbereia<br>en Seit                       | eine Frist<br>tte frage<br>ch nach,<br>re). Wähle                       |
| SCHRITT 2: P<br>STUDIENFAC<br>a) Sieh dir die Li:<br>die relevante(<br>b) Dein*e Studie<br>dort wird es a                    | ERSÖNL<br>HBERAT<br>ste der Stu<br>(n) Person<br>enfachbera<br>in das Stu             | ICHE BERATUNG DU<br>ER*INNEN<br>udienfachberater*innen<br>(en) und kontaktiere sie<br>ater*in wird dich berater<br>dienbüro weitergeleitet                                | Es g<br>für di<br>bei de<br>JRCH DIE<br>an (Link siehe vo<br>per E-Mail.<br>und deine Kurs<br>(Anmeldung zu                   | ibt keine<br>e Anmelo<br>inem Fac<br>rherige<br>swahl b<br>den Ku           | allgema<br>dung. Bj<br>chbereid<br>en Seit<br>pestäti<br>ursen). | eine Frist<br>tte frage<br>ch nach,<br>te). Wähle<br>gen. Von           |
| SCHRITT 2: P<br>STUDIENFAC<br>a) Sieh dir die Lii<br>die relevante(<br>b) Dein*e Studie<br>dort wird es a<br>c) Wiederhole d | ERSÖNL<br>HBERAT<br>ste der Stu<br>n) Person<br>enfachbera<br>in das Stu<br>iesen Vor | ICHE BERATUNG DU<br>ER*INNEN<br>udienfachberater*innen a<br>(en) und kontaktiere sie<br>ater*in wird dich berater<br>dienbüro weitergeleitet<br>gang für jedes Fach, in d | Es g<br>für di<br>bei de<br>JRCH DIE<br>an (Link siehe vo<br>per E-Mail.<br>und deine Kurs<br>(Anmeldung zu<br>em du Kurse be | ibt keine<br>e Anmelo<br>inem Fac<br>rherige<br>swahl b<br>den Ku<br>sucher | allgeme<br>dung, Bj<br>chbereid<br>en Seit<br>pestäti<br>ursen). | eine Frist<br>tte frage<br>ch nach,<br>te). Wähle<br>gen. Von<br>ntest. |

# WELCOME WEEK

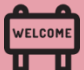

# ANMELDUNG ZU PRÜFUNGEN

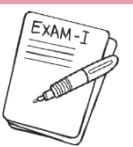

Es gibt **keine allgemeinen Regelungen für die Anmeldung zu Prüfungen** (außer für Studierende der Rechts- und der Wirtschaftswissenschaften – siehe Seite 22). In jedem Kurs musst du deine\*n Dozent\*in fragen, welche Regelung für dich gilt. Normalerweise finden Prüfungen in den letzten Sitzungen oder kurz nach Ende der Vorlesungszeit statt.

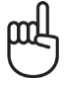

### Bitte beachte dies bei der Planung deiner Abreise!

Es gibt keine allgemeine Frist für die Anmeldung zu Prüfungen. Bitte frage bei deinem Fachbereich nach.

### Notensystem

Du bekommst Noten zwischen 1,0 bis 5,0. Eine Prüfungsleistung ist bestanden, wenn deine Note zwischen 1,0 (sehr gut) und 4,0 (ausreichend) liegt. Bei einer 5,0 hast du nicht bestanden.

Ausnahme Jura: Punkte von 0 bis 18 (ab 4 bestanden)

Leistungspunkte (LP)/ ECTS: 1 LP entspricht ungefähr 30 Arbeitsstunden. Diese werden vom ETCS (European Credit Transfer System) vorgegeben.

### PRÜFUNGSFORMEN

Abhängig vom jeweiligen Kurs gibt es in der Regel vier Prüfungsformen:

### SCHRIFTLICHE PRÜFUNG (KLAUSUR)

Klausuren werden meist am Ende des Semesters in einer der letzten Sitzungen oder nach Ende der Vorlesungszeit geschrieben.

### MÜNDLICHE PRÜFUNG

Eine Prüfung in Form einer Diskussion zwischen dir und deiner/deinem Prüfer\*in über ein bestimmtes Thema.

### SCHRIFTLICHE HAUSARBEIT

Nach Rücksprache mit deiner/ deinem Dozent\*in wählst du ein Thema mit Bezug zum Kurs und schreibst dazu eine Hausarbeit.

### **REFERAT (PRÄSENTATION)**

Die/der Dozent\*in bestimmt ein Thema mit Bezug zum Kurs. Zu diesem Thema bereitest du entweder alleine oder in einer Gruppe eine mündliche Präsentation vor. Präsentationen werden meist während des Semesters in einer der Sitzungen des Kurses gehalten.

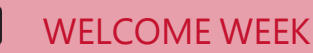

WELCOME

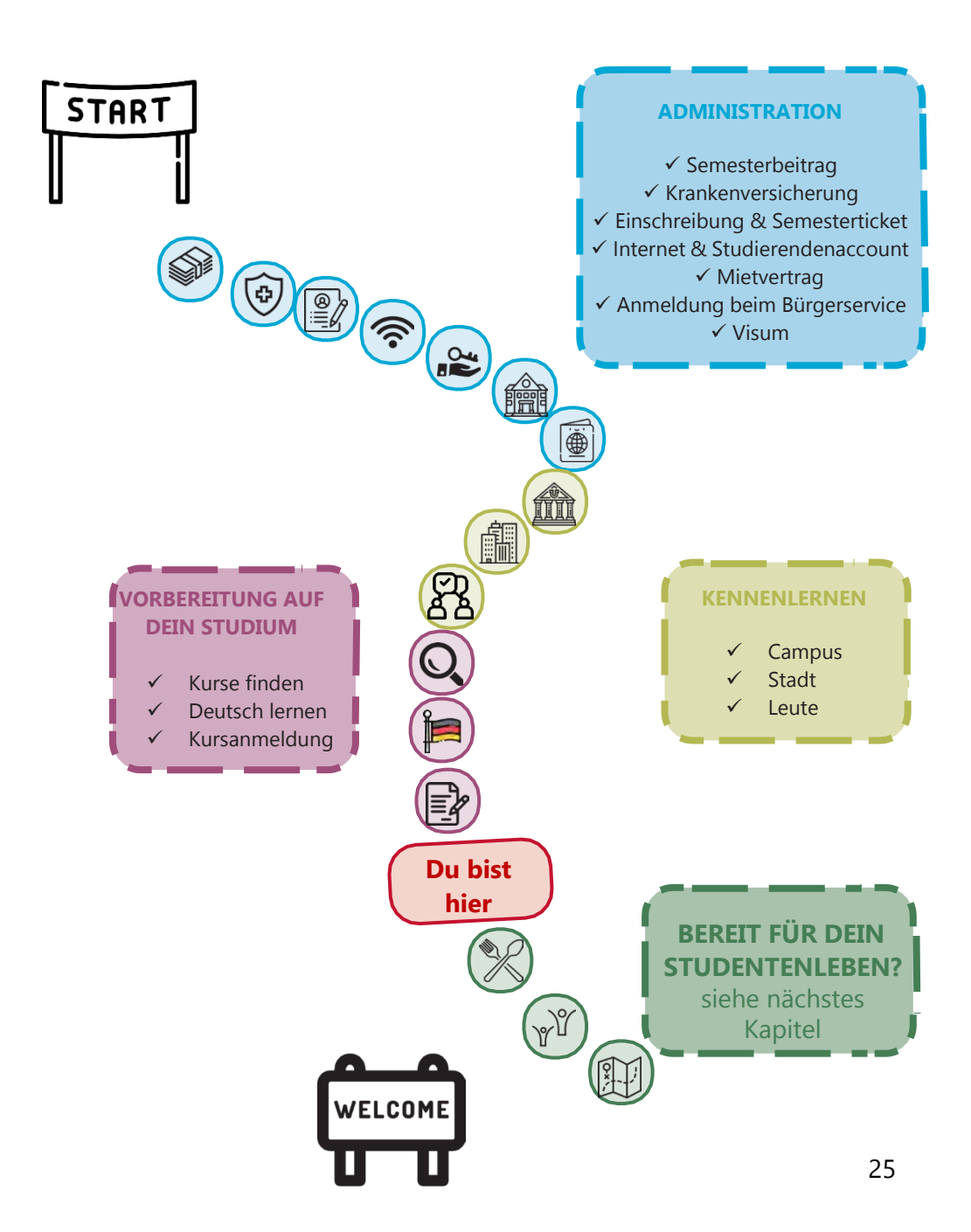

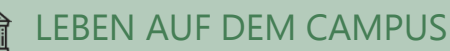

# ESSEN

1

Du hast viele Möglichkeiten vor deinem nächsten Kurs deine Energiewieder aufzufüllen. Hier ist ein kulinarischer Überblick über den Campus. Das tägliche Angebot sowie die aktuellen Öffnungszeiten findest du unter www.studium.uni-mainz.de/verpflegung\_oder in der JGU App. Bitte beachte, dass es aufgrund der Coronapandemie zu Schließungen oder besonderen Zutrittsregelungen kommen kann.

ZENTRALMENSA Staudingerweg 15 Bietet warme Mahlzeiten an vier verschiedenen Theken an, inklusive

vegetarischer und veganer Optionen Du kannst hier nur mit der StudiCard bezahlen!

2 MENS@RIA

Staudingerweg 15 Bietet Snacks, warme Mahlzeiten und Kaffee an.

- 3 BALI BISTRO Staudingerweg 21 Bietet Burger, Pokebowls & more
- INSGRÜNE KAFFEEBAR IM PHILO Jakob-Welder-Weg 18, Philosophicum Bietet Snacks wie zum Beispiel Bagels, Gebäck, Smoothies und Kaffee.
- 5 DIWAN Johann-Joachim-Becher-Weg 23a Arabische Küche – bietet Kebab, Falafel, Pizza, Pasta & Reisgerichte an www.diwan-mainz.de

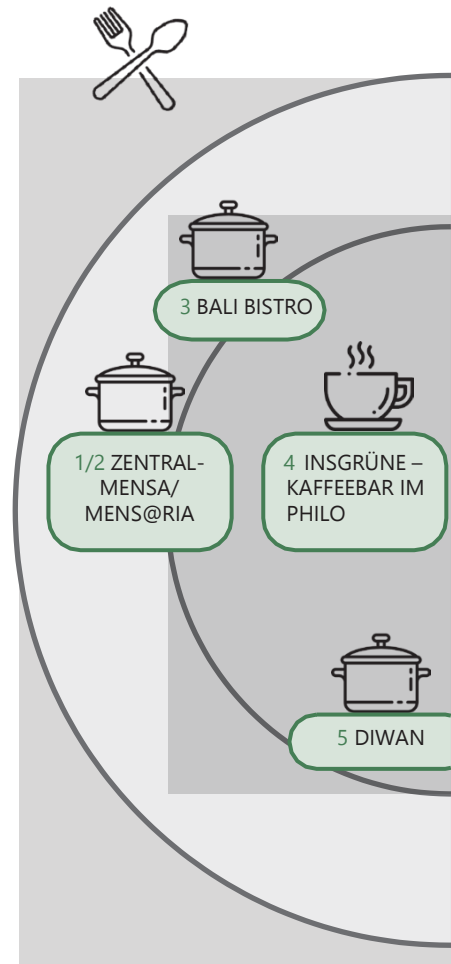

# I FREN AUF DEM CAMPUS

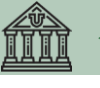

7

8

9

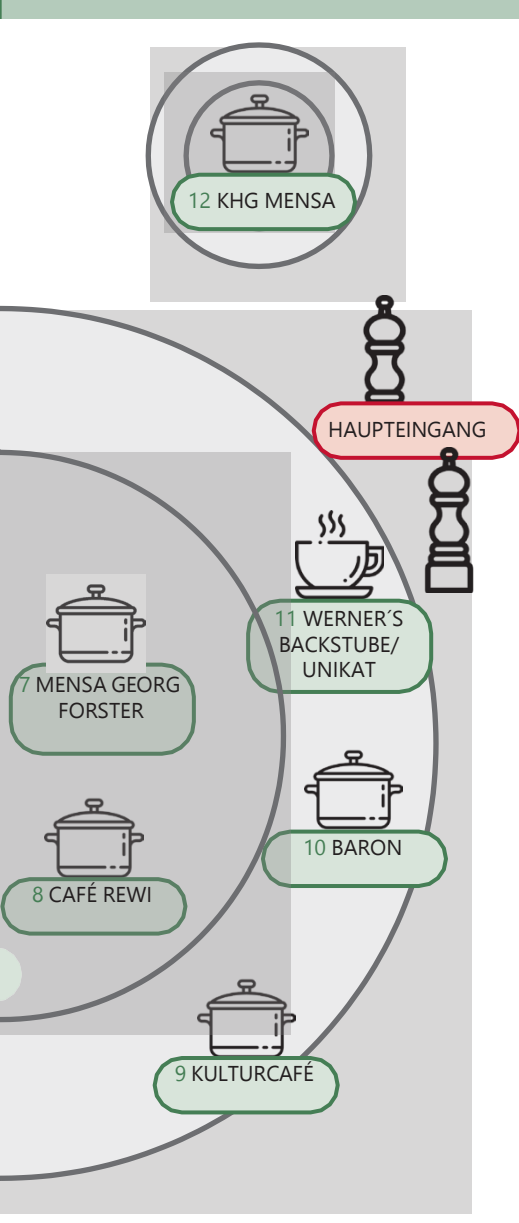

### MENSA GEORG FORSTER

Jakob-Welder-Weg 12, Georg Forster-Gebäude

Bietet warme Mahzeiten (mit Fleisch und vegetarisch), Sandwiches, Gebäck, Salat, Süßigkeiten und Kaffee an.

#### CAFÉ REWI

Jakob-Welder-Weg 9, ReWi Gebäude Bietet zwei Mahlzeiten (mit Eleisch und vegetarisch), Eintöpfe, Sandwiches, Salate, Süßigkeiten und Kaffee an. Das Highlight: Die Müslibar für einen energiegeladenen Start in den Morgen!

### KULTURCAFÉ/O-KAFF

Johann-Joachim-Becher-Weg 5 Bietet warme Mahlzeiten, Sandwiches, Snacks. Gebäck und Kaffee an Das ist aber noch nicht alles! Am Abend wird das Kulturcafé/O-Kaff zur Event-I ocation! www.kulturcafe-mainz.de/veranstaltungen

#### BARON

Johann-Joachim-Becher-Weg 3 Bietet warme Mahlzeiten an. Der Baron ist etwas kostspieliger. www.baron-mainz.de/veranstaltungen

# WERNER'S BACKSTUBE/UNIKAT

11

12

10

Jakob-Welder-Weg 1 Die Bäckerei bietet Sandwiches, Gebäck und Kaffee an.

### KHG MENSA

Saarstraße 20 Bietet zwei Mahlzeiten (mit Fleisch und vegetarisch)

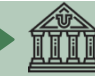

# FREIZEIT -SOZIALE UND KULTURELLE AKTIVITÄ-TEN

Es geht nicht nur ums Studieren... Wir haben da einige Ideen für dich! Wie wäre es mit...

### SINGEN?

Der Unichor des **Collegium Musicum** steht allen Student\*innen und Mitarbeiter\*innen der JGU offen. www.unichor-mainz.de/home.html

Die **Joy Singers** des Studierendenwerks Mainz treffen sich jeden Dienstag. Du kannst entweder der Singgruppe oder dem regulären Chor beitreten. www.studierendenwerkmainz.de/en/eventsandkultur/alt/culturalstudent-unions/choirs

Die **Authentic Voices** ist der Chor des Fachbereichs Englisch und für alle geöffnet. Sie treffen sich jeden Donnerstag. www.authentic-voices.de

### SPORT?

### Der "Allgemeine Hochschulsport

\_\_\_\_\_

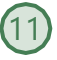

(AHS)" der JGU bietet eine breite Auswahl an Sportarten an. Von Aerobic bis Yoga ist für alle etwas dabei. Das Beste daran ist: es ist kostenlos (mit Ausnahme von speziellen Kursen)! Du kannst dir auf der Webseite das Programm ansehen und herunterladen. www.hochschulsport.uni-mainz.de

### -----

EINER KOSTPROBE DER WEINREGION? Als Teil deiner Erkundung von Mainz solltest du auf jeden Fall einen Ausflug durch die Weinberge machen. "**Campus Mainz**" organisiert monatliche Ausflüge in die Weinberge und Weinmärkte der Region. Die Kosten betragen ca. 15 Euro pro Person. Du kannst dir das Programm auf der Webseite ansehen oder dich für deine eigenen Ausflüge inspirieren lassen. www.campus-mainz.net/weinexpress

# NEUE LEUTE KENNENLERNEN?

Ein **Buddy** kann dir helfen dich in Mainz von Anfang an wohlzufühlen. Sobald du einen Buddy hast, kannst du mit ihm/ ihr deine Deutschkenntnisse aufbessern und – noch wichtiger als das – ein Buddy kann ein\*e Freund\*in für's Leben werden! www.studierendenwerkmainz.de/buddy

# CAMPUS-KINO?

Jeden Montag und Mittwoch wird der Hörsaal N2 in der "Muschel" (siehe Campuslan Nr. (3) zum Kino. Du kannst am Eingang Getränke kaufen. Das Programm findest du hier: www.unifilm.de/studentenkinos

# EINE NEUE FÄHIGKEIT ERLERNEN?

Die "**Kulturkurse**" sind eine gute Gelegenheit, Fähigkeit zu erlernen, die du schon immer haben wolltest - z.B. Tanzen, Überleben in der Wildnis, Kalligraphie oder ein Softwareprogramm, um nur einige wenige Beispiele des vielfältigen Programms zu nennen.

www.campus-mainz.net/kulturkurse

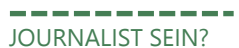

Für Studierende, die Erfahrung in der Medienwelt sammeln möchten (TV, Radio, online), gibt es spannende Möglichkeiten an der JGU.

Fernsehen von Studierenden für Studierende. Das Team von **CampusTV Mainz** produziert Sendungen und Videos über studienbezogene Themen, Forschung und das Leben auf dem JGU-Campus und steht allen Studierenden offen.

www.campus-tv.uni-mainz.de/wp2

**Campusradio** ist ein JGU-Projekt, das Studierenden einen Einblick in die Arbeit einer Radiostation gibt. Studierende lernen, wie

sie ihre eigenen Radiosendungen produzieren können.

www.campusradio.unimainz.de/category/aktuelles

\_\_\_\_\_

**CAMPUS MAINZ** ist ein Verein, der Nachrichten über den Campus, Essen, Veranstaltungen, Studium und mehr auf seiner Webseite anbietet. Wenn du die Herausgeber\*innen unterstützen und auch Artikel schreiben möchtest, kannst du sie per E-Mail kontaktieren. www.campus-mainz.net mail@campus-mainz.net

### AUSBAU DEINER SPRACHKENNTNISSE

Das "**Sprachcafé**" ist der ideale Ort, um deine Sprachkenntnisse zu verbessern oder anderen dabei zu helfen, deine eigene Sprache zu lernen.

www.facebook.com/stwmainz www.studierendenwerkmainz.de/eventsandkultur/sprachcafemittwochs/

INS THEATER GEHEN?

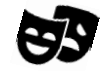

Du kannst das **Staatstheater Mainz** kostenlos besuchen! Du kannst zum Kartenschalter gehen und drei Tage vor der Aufführung, die du sehen möchtest, eine kostenlose Karte bekommen. Dort musst du deinen Studierendenausweis und einen Licht- bildausweis vorzeigen. www.staatstheater-mainz.com/web © Gutenbergplatz 7, Innenstadt

MENSCHEN AUS MAINZ KENNENLERNEN?

Das Programm Fremde werden Freunde vermittelt dir eine(n) Gastfamilie/ Gastfreund aus Mainz kannst du zusammen Ausflüge machen, kochen, Kaffee trinken, eine Stadt entdecken, Spaziergänge machen, wandern gehen, Sport treiben-alles was die eben Spaß macht. Melde dich unter:

www.studierendenwerk-

mainz.de/internationales/freundefinden/fremde-werden-freunde

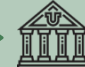

# LEBEN AUF DEM CAMPUS

Sieh dir den Campusplan am Ende des Guides.

# **ORIENTIERUNG AUE** DEM CAMPUS UND NÜTZLICHE ADRESSEN

# SERVICES

GUTENBERG INTERNATIONAL SCHOOL SERVICES/ ABTELLUNG INTERNATIONALES

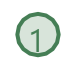

(2)

Hier erhältst du Hilfe hei all deinen Fragen rund um deinen Aufenthalt. Forum universitatis

Eingang 2, Erdgeschoss, Raum 00-241 Sprechstunden: siehe Webseite www.uni-mainz.de/exchange gis@international.uni-mainz.de

### STUDIERENDENSERVICE/ INFODESK

Der Studierendenservice (Infodesk) ist für die allgemeine Verwaltung der Studierenden verantwortlich. Forum universitatis. Eingang 1, 1, Stock www.studium.unimainz.de/studierendenservice (17)

### STUDIERENDENWERK MAIN7

Das Studierendenwerk Mainz unterstützt Studierende in sozialen, kulturellen und finanziellen Angelegenheiten. Es hilft internationalen Studierenden beim Finden einer Unterkunft vor ihrer Ankunft, koordiniert Programme und organisiert zusammen mit studentischen Freiwilligen Veranstaltungen und Partys. Hier kannst du deine Miete bezahlen und Antworten auf alle Fragen rund um deine Unterkunft erhalten.

Info-Point

Studierendenhaus/Studi-Haus Staudingerweg 21 55128 Mainz www.studierendenwerkmainz.de/internationales wohnen@studierendenwerk-mainz.de

ALL GEMEINER STUDIERENDENAUS-SCHUSS (ASTA) – 15 **TEXT CAFÉ & RECHTSBERATUNG** 

Der AStA (Allgemeiner Studierendenausschuss) umfasst mehrere Arbeitsbereiche, darunter einer für internationale Studierende. Diese bietet durch kulturelle Veranstaltungen, Workshops und Seminare Unterstützung im Prozessder Integration auf dem Campus und in Mainz an. Darunter fällt das TextCafé, wo du beim Schreiben von wissen-schaftlichen Texten auf Deutsch Hilfe bekommst. Außerdem können im Asta sozial benachteiligte Studierende Unter-stützung und internationale Studieren- de rechtliche Beratung erhalten. Studierendenhaus, Staudingerweg

21Textcafé www.schreibwerkstatt.uni-mainz.de

Rechtsberatung für internationale Studierende asta uni-mainz de

### KRANKENVERSICHERUNGEN

Staudingerweg 21 (beide) AOK www.aok.de/pk/rps/kontakt/aok-vorort/? ТΚ www.tk.de/service/app/2025128/fi liale/detail.app

# LEBEN AUF DEM CAMPUS

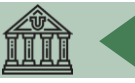

### AGENTUR FÜR ARBEIT MAINZ – BLEIB!

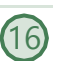

Überlegst du, in Deutschland zu bleiben und zu arbeiten? Die Agentur für Arbeit Mainz kann dir mit Bewerbungen für Praktika und Jobs in Deutschland helfen. Beratung, Vorbereitung und Korrektur von Bewerbungsunterlagen, Workshops und Trainings für internationale Studierende und Absolvent\*innen werden auf Deutsch und Englisch angeboten.Alle Angebote sind kostenlos.

Studihaus, Staudingerweg 21, Eingang F www.arbeitsagentur.de/vorort/mainz/bleib Mainz.152-

Berufsberatung@arbeitsagentur.de

### PSYCHOTHERAPEUTISCHE BERATUNGSSTELLE (PBS) – me@JGU

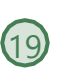

Die Psychotherapeutische Beratungsstelle (PBS) der JGU bietet professionelle Hilfe bei Problemen, die während deines Aufenthalts an der Universität auftreten können. Falls du persönliche Probleme oder Schwierigkeiten mit deinem Studium hast (z.B. wegen Prüfungsangst) oder einfach jemanden zum Zuhören brauchst, dann melde dich bei der Psychotherapeutischen Beratungsstelle. Die PBS bietet die Beratung und einige Seminare auch auf Englisch an. Zudem bietet sie Kurse zu Themen

wie Prüfungsangst, Schreibblockaden und Stressmanagement an.

Wenn du einfach nur Tipps oder Infos brauchst,kannst du dich auf **me@JGU**, dem Online-Portal zur Förderung der psychischen Gesundheit Studierender der JGU, anmelden. Die Website beinhaltet auch Übungen zu verschiedenen Themen, in Form von Texten, Audios, Videos und Podcasts. www.me-at-jgu.de

### PBS

Hegelstraße 61, 5. Stock www.pbs.uni-mainz.de/ Tel.: 06131-39 22312

### pbs@uni-mainz.de

Um einen Termin zur Beratung auszumachen, kannst du eine E-Mail schreiben oder während der Sprechzeiten anrufen: Mo - Fr 9 - 12 Uhr

# SERVICESTELLE FÜR BARRIEFREIES STUDIEREN (SBS)

Du hast eine Behinderung, bist chronisch krank oder hast eine psychische Erkrankung? Die Servicestelle unterstüzt und berät dich bei persönlichen Problemen, bei Problemen im Studium, rechtlichen Fragen, Organisation und Finanzierung. Forum 1, Raum 02-101 www.barrierefrei.uni-mainz.de/ barrierefrei@uni-mainz.de

### INTERNATIONALES STUDIEN- UND 21 SPRACHKOLLEG (ISSK)

Du möchtest Deutsch oder eine andere Fremdsprache lernen? Das ISSK bietet dir Fremdsprachenunterricht und Deutschkurse auf vielen verschiedenen Niveaus. Mehr Informationen unter:

www.issk.uni-mainz.de/ und auf Seite 21 ØBinger Straße 14-16

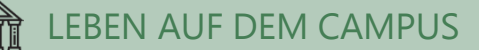

### GEBÄUDE & BIBLIOTHEKEN

### UB - UNIVERSITÄTSBIBLIOTHEK

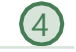

3

Die Universitätsbibliothek (UB) besteht aus der Zentralbibliothek, acht Fachbereichsbibliotheken und dem Zentralarchiv.

Jakob-Welder-Weg 6

Öffnungszeiten aller UB-Standorte: www.ub.uni-mainz.de/de/schrittweisewiedereroeffnung-der-ubstandorte#zeiten Übersicht aller Standorte:

www.ub.uni-mainz.de/de/standorte

### REWI-GEBÄUDE

### (JURA & WIRTSCHAFT)

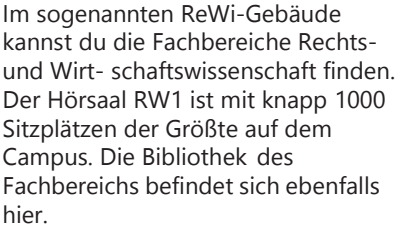

Jakob-Welder-Weg 9

### GEORG FORSTER-GEBÄUDE (GFG)

Die Institute für Erziehungswissenschaft, Politikwissenschaft, Publizistik und Soziologie befinden sich im GFG. Mehrere Fachbereichsbibliotheken und die USA-Bibliothek befinden sich ebenfalls dort. Jakob-Welder-Weg 16

### PHILOSOPHICUM

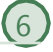

5

Die Bibliothek im Philosophicum ist eine Kombination aus 15 Fachbereichsbibliotheken der Fachbereiche 05 (Department of English and Linguistics, Deutsches Institut, Gu tenberg-Institut für Weltliteratur und schriftorientierte Medien, Institut für Film-, Theater-, Medien- und Kulturwissenschaft, Institut für Slavistik, Turkologie und zirkumbaltische Studien, Philosophisches Seminar, Romanisches Seminar) und 07 (Geschichte und Kulturwissenschaften). Die Namen der Hörsäle und Räume im Philosophicum beginnen mit einem "P". Hörsaal P1 ist der Größte und befindet sich außerhalb des Haupt-eingangs des Philosophicums. Hier werden auch Filme und Theaterstücke von Studierenden gezeigt. Jakob-Welder-Weg 18

### HOCHSCHULE FÜR MUSIK (HfM)

Die einzige Hochschule für Musik in Rheinland-Pfalz! Hier kannst du Konzerte besuchen und dem Hochschulorchester beitreten (siehe Seite 28). Jakob-Welder-Weg 28 www.musik.uni-mainz.de/veranstal tungen/veranstaltungskalender/

### KUNSTHOCHSCHULE

In der Kunsthochschule Mainz kannst du zu Ausstellungen gehen oder dir Vorträgezu verschiedenen Themen anhören.

Am Taubertsberg 6 kunsthochschulemainz.de/neues/calender

### UNIVERSITÄTSMEDIZIN MAINZ

Den Campus der Universitätmedizin findest du hier www.unimedizinmainz.de/header/anfahrt.html

# **I FBEN AUF DEM CAMPUS**

### **ZENTRUM FÜR DATEN-**VFRARBFITUNG (7DV) NATFAK GEBÄUDE

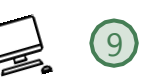

Zahlreiche Computerlabore mit Internetzugang sowie verschiedenen Softwareprogrammen und Drucker befinden sich im 7DV Das 7DV-Informationszentrum befindet sich in Raum 00-47 Die Kurse die vom ZDV angeboten werden, finden hier statt.

NatFak (Naturwissens, Fakultät) Anselm-Franz-von-Bentzel-Weg 12 www.zdv.uni-mainz.de

Öffnungszeiten ZDV-Beratungsstelle: Mo – Fr 9 – 18 Uhr www.zdv.uni-mainz.de/oeffnungszeiten/

#### NATURWISSENSCHAFTEN

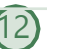

Die Institute für Physik, Mathematik, Informatik und Meteorologie befinden sich in diesen Gebäuden Staudingerweg 7 www.phmi.uni-mainz.de/111.php

#### "MUSCHEL" + CINEMA (KLUBKINO MAINZ)

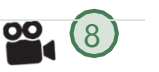

Falls du dich fragst, was eine Muschel auf dem Campus macht – es ist ein Vorlesungsgebäude in Form einer Muschel ©Hier findet auch das "Klubkino" stattfindet (im Hörsaal N2). Hier werden verschiedene Filme gezeigt. Die Atmosphäre ist entspannt und die Tickets sind günstig. Informationen zu Terminen findest du unter: www.unifilm.de/studentenkinos/Mainz

Johann-Joachim-Becher-Weg 21

### FRFI7FIT

BOTANISCHER GARTEN

Der Botanische Garten der JGU ist ein wissenschaftlicher Garten mit einer großen Vielfalt an Pflanzen zu Forschungs- und Erhaltungszwecken. Man kann sehr gut einen Spaziergang durch die verschiedenen Vegetationen des Gartens machen, um Körper und Geist nach einem anstrengenden Tag zu erfrischen.

Anselm-Franz-von-Bentzel-Weg 9b www.botgarten.uni-mainz.de Öffnunaszeiten Täglich 7:30 – 18:00 Uhr

KATHOLISCHE HOCHSCHULGEMEINDE MAINZ (KHG) & EVANGELISCHE **STUDIERENDENGEMEINDE** MAINZ (ESG)

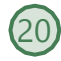

10

Die KHG und die ESG sind katholische und evangelische Studierendeneinrichtungen. Sie bieten eine breite Vielfalt an Veranstaltungen an, die auch dich interessieren könnte. Zudem bieten sie Beratungsdienste an. KHG: Saarstraße 20 www.khg-mainz.de

ESG: Am Gonsenheimer Spieß 1 esg.ekhn.de/esg-mainz/index.html

### UNIKAT SHOP (im Bäckerladen)

Im Unikat Shop kannst du dir Souvenirs und Erinnerungen an deine Zeit in Mainz kaufen. Hier gibt es allerlei JGU-Utensilien wie Pullis, Tassen, Kugelschreiber und vieles mehr.

### Jakob-Welder-Weg 1

Öffnungszeiten Mo bis Fr: 08:00 - 18:00 Uhr Sa 08:00 - 15:00 Uhr (in den Semesterferien von 08:00 - 14:00 Uhr)

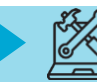

# STUDIERENDENAUSWEIS = SEMESTERTICKET

### Kostenlose Benutzung öffentlicher Verkehrsmittel

Sobald du eingeschrieben bist, erhältst du dein Semesterticket über die JGU-App (siehe S. 37).

Alle Informationen dazu findest du unter www.studium.uni-mainz.de/appticket

Mit dem Semesterticket kannst du öffentliche Verkehrsmittel kostenlos nutzen – Busse, Straßenbahnen, U-Bahnen und Züge (außer IC, EC und ICE).

Das Semesterticket ist in den Bereichen der Mainzer Verkehrsgesellschaft (MVG), des Rhein-Main-Verkehrsverbunds (RMV) und des Rhein-Nahe-Nahverkehrsverbunds (RNN) gültig. Das ist ein großes Gebiet (siehe grün markiertes Gebiet).

Verpasse also nicht die Gelegenheit, einige Orte während deines Aufenthalts zu besuchen!

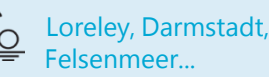

Einige Ideen für Ausflüge mit deinem Semesterticket findest du unter: www.campusmainz.net/newsdetails/news/artikelre ihe-mit-dem-semesterticket-nach/

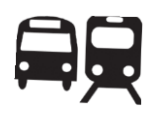

# GÜLTIGKEITSBEREICH DEINES TICKETS

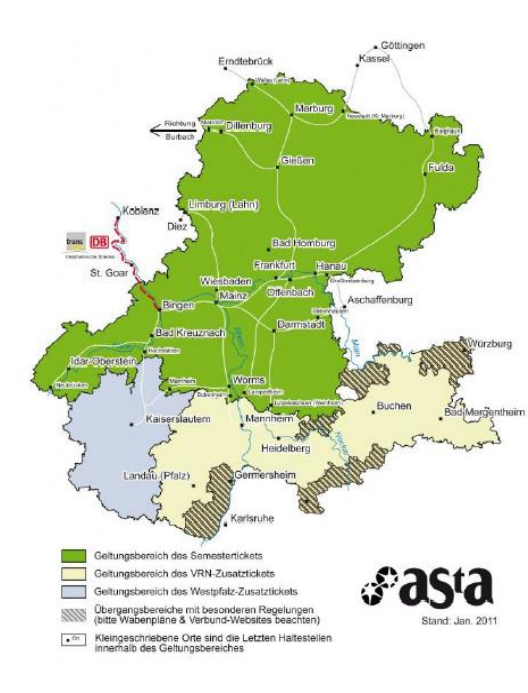

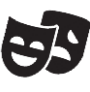

Alle Studierenden der JGU können außerdem kostenlos Aufführungen im Staatstheater besuchen (siehe S. 29).

# DEIN STUDIERENDEN ACCOUNT

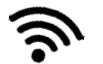

Sobald du eingeschrieben bist, erhältst du deine persönlichen Login-Daten für deinen JGU-Studierendenaccount.

Mit deinem Username und deinem Passwort kannst du dich an jedem Computer auf dem Campus anmelden, deinen eigenen E-Mail-Account und alle Drucker und Kopierer auf dem Campus nutzen und dich in JOGU-StINe einloggen. Außerdem steht dir dann das WLAN auf dem Campus und in den Wohnheimen zur Verfügung.

# ACCOUNT AKTIVIEREN

Um deinen Studierendenaccount nutzen zu können, musst du ihn einmalig aktivieren:

Du erhältst eine E-Mail an deine private E-Mailadresse mit einem individuellen Link und einem persönlichen Freischaltcode.

Diesen Code musst du unter dem Link eingeben. Dann legst du dein persönliches Passwort fest.

# SICHERES PASSWORT ERSTELLEN

Bitte beachte die folgenden Regeln für dein Passwort:

www.zdv.uni-mainz.de/account-passwortaendern

Dein Passwort sollte...

- ✓ mindestens 12 Zeichen haben
- ✓ aus den hier genannten Kategorien bestehen:
  - ✓ Großbuchstaben (A...Z)
  - ✓ Kleinbuchstaben (a...z)
  - ✓ Ziffern (0...9)
  - ✓ Symbole (!"\$%&/()=?)

Bitte vermeide:

- Zeichen, die nicht in allen Tastaturen vorhanden sind, zum Beispiel: §, Ä,ö, ü, Ö, Ü
- Wörter aus dem Wörterbuch
- Teile deines Vor- oder Nachnamens
- ✓ Dein altes Passwort
- ✓ y, Y, z oder Z

# PASSWORT ÄNDERN

Bitte schreibe dir dein Passwort auf oder fotografiere es ab. Falls du es dennoch vergessen solltest,kannst du es hier ändern:

account.uni-mainz.de/password

-`¢`-

Bitte rufe regelmäßig deine Studentsmail ab (…@students.uni- mainz.de), da manche Büros nur diese benutzen! Du kannst dazu auch eine Weiterleitung einrichten. Wie das geht, erfährst du unter: www.zdv.uni-mainz.de/mailweiterleitung

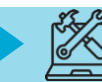

# IMMATRIKULATIONS UND EXMATRIKULATIONS -BESCHEINIGUNG

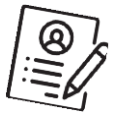

Falls du eine Bescheinigung über deine **Einschreibung** an der JGU brauchst (Immatrikulationsbescheinigung), zum Beispiel, um sie bei Behörden oder an deiner Heimathochschule einzureichen, kannst du diese selbst ausdrucken.

Auch eine Bescheinigung über deine **Exmatrikulation** am Ende deiner Zeit an der JGU kannst du selbst ausdrucken. Eine Exmatrikulationsbescheinigung brauchst du z.B. wenn du noch einmal einen Studienaufenthalt oder ein ganzes Studium in Deutschland machen möchtest. Die Bescheinigung wird ab Mitte April (Wintersemester) bzw. Mitte Oktober (Sommersemester) bereitgestellt.

Logge dich dazu in JOGU-StINe ein und wähle "Service" – "Meine Dokumente". Dann kannst du die Bescheinigung herunterladen und speichern, damit du dauerhaft darauf zugreifen kannst.

Der Zugang zu JOGU-StINe ist auf die Dauer deiner Einschreibung beschränkt und wird am Ende des Semesters **nach** deinem Aufenthalt gelöscht. Deine Dokumente werden nur in elektronischer Form auf JOGU-StINe ausgestellt. Sie werden **nicht** per E-Mail versendet.

# ADRESSE ÄNDERN

Wir benötigen deine Adresse in Deutschland für deine Zeit an der JGU.

Bitte loggedich in JOGU-StlNe mit deinem Studierendenaccount ein und aktualisiere deine Adresse.

Gehe dazu auf "Service" > "Persönliche Daten" > "ändern" > "speichern".

Wenn du noch keine feste Wohnung hast, gib bitte erst die Adresse des Hotels/ deines Freundes etc. an.

Auch falls du später nochmal umziehst, denke bitte daran, hier immer die Adresse zu ändern.

# BILD HOCHLADEN

In deinem Account kannst du zwei Bilder hochladen:

- Accountbild

   Profilbild f
   ür Skype, Outlook, MS Teams etc.
- 2. Passbild

= zur Benutzung deines Semestertickets und des Studierendenausweises.

Ohne PASSBILD kannst du dein Semesterticket nicht in der App aufrufen.

Weitere Informationen siehe:

www.zdv.uni-mainz.de/accountbenutzerbilder-hochladen-aendern/

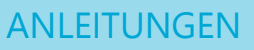

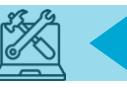

# JGU – APP

# Wo finde ich die App?

Alle Informationen zum Download findest du unter www.zdv.unimainz.de/jgu-app

### Wie melde ich mich an?

Die Anmeldung erfolgt mit deinem JGU-Account (siehe S. 35) Bitte lade ein **Passbild** für die Nutzung des Studierendenausweises und des Studierendentickets in der Accountverwaltung der JGU hoch account.uni-mainz.de

# Welche Funktionen bietet mir die App?

# Digitaler Studierendenausweis und digitales Semesterticket

Den Studierendenausweis und das digitale Semesterticket kannst du in der App aufrufen, nachdem du dein Passbild hochgeladen hast.

Bibliotheksausweis: Deinen Bibliotheksausweis kannst du beantragen unter www.ub.unimainz.de/de/bibliotheksausweisbeantragen **CampusKarte**: Übersicht über alle Gebäude und Bibliotheken der JGU

### Anzeige des Semesterstundenplans für Studierende:

Siehe: www.zdv.uni-mainz.de/jguapp-mit-neuer-funktion-anzeigedes-semesterstundenplansmoeglich/

**Suchfunktion:** Für die Suche nach Kontaktdaten und Büroadressen von Mitarbeitenden sowie die Suche nach Gebäuden und Abteilungen auf dem Campus.

Öffentlicher Nahverkehr: Bus- und Straßenbahnfahrpläne für die Haltestellen am Campus.

**Mensa:** Die Menüpläne der aktuellen Woche von Mensen und Cafeterien auf dem Campus (Studierendenwerk und KHG).

**Bibliotheken:** Link zur Recherche und den UB-Öffnungszeiten.

**ZDV-Dienstestatus:** Aktueller Status der einzelnen ZDV-Dienste an der JGU.

Das **digitale Semesterticket per App** wird im Sommer 2022 zum ersten Mal für alle Studierende verwendet. Bitte habe ein wenig Verständnis, falls es mal zu Problemen damit kommt. In Ausnahmefällen kannst du dein Semesterticket auf Antrag in Papierform ausstellen lassen.

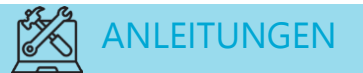

# ANMELDUNG BEIM BÜRGERSERVICE MAINZ

Für deine Zeit in Deutschland musst du dich bei der Stadt Mainz (Bürgerservice) anmelden. Du musst dafür selbst einen Termin mit dem Bürgerservice vereinbaren. Wie das geht, erfährst du auf der nächsten Seite.

Wenn du in einer anderen Stadt wohnst, musst du dort auf die Stadtverwaltung/ das Bürgeramt gehen und dich dort anmelden. Am Ende deines Aufenthaltes musst du dich wieder abmelden.

# Du musst dich innerhalb von 14 Tagen nach deiner Ankunft selbstständig im Bürgerservice anmelden.

Die folgende Checkliste soll dir helfen dich beim Bürgerservice anzumelden. Diese Angaben wirst du bei deiner Anmeldung in Mainz benötigen:

| Nachname                           | FÜR DIE ANMELDUNG IN DER STADT                                                                      |
|------------------------------------|----------------------------------------------------------------------------------------------------|
| Last name                          | MAINZ MUSST DU FOLGENDES                                                                            |
| Geburtsname<br>Birth name          | Wohnungsgeberbestätigung:                                                                           |
| Vorname<br>First name              | Diese erhältst du entweder vom<br>Studierendenwerk Mainz (wenn<br>du dort deinen Mietvertrag unter- |
| Geburtsort                         | schreibst) oder von deiner/deinem                                                                   |
| Place of birth                     | privaten Vermieter*in                                                                               |
| Staatsangehörigkeit<br>Nationality | Reisepass/Personalausweis                                                                           |
| Familienstand (ledig/ verheiratet) | ADRESSE                                                                                             |
| Civil status (unmarried/ married)  | Bürgeramt:                                                                                          |
| Religionszugehörigkeit             | Stadthaus, Lauteren-Flügel,                                                                         |
| Religion                           | Eingang Kaiserstraße 3-5                                                                            |
| Bisherige Wohnung im Ausland       | Eine Minute Fußweg von der                                                                          |
| (Stadt, Land)                      | Bus- & Straßenbahnhaltestelle:                                                                      |
| Previous residence                 | Mainz Hauptbahnhof                                                                                  |

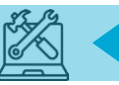

# BEIM BÜRGERSERVICE ONLINE EINEN TERMIN AUSMACHEN

Einen Termin kannst du unter dem folgenden Link ausmachen: www.mainz.de/termin

SCHRITT 1: Bestätige die Datenschutzerklärung. SCHRITT 2: Wähle "Online-Terminvereinbarung beim Bürgeramt".

SCHRITT 3: Klicke "Bürgerservice/Ortsverwaltungen".

SCHRITT 4: Wähle "Anmeldung (Zuzug aus dem Ausland)".

SCHRITT 5: Optionaler Download der "Wohnungsgeberbescheinigung". Diese erhältst du vom Studierendenwerk Mainz. Lade

diese nur herunter, wenn du in einer privaten Wohnung wohnst.

SCHRITT 6: Wähle einen Tag und ein Zeitfenster.

SCHRITT 7: Gib deine persönlichen Daten ein.

SCHRITT 8: Du erhältst eine E-Mail vom Bürgerservice. Bestätige den Termin indem du den Link in der E-Mail klickst.

SCHRITT 9: Deine Anfrage wird überprüft und du erhältst eine zweite E-Mail mit der finalen Bestätigung und Informationen.

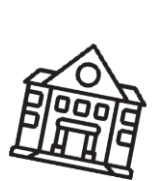

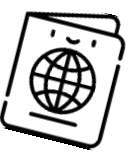

# VISUM

Für alle Fragen rund um dein Visum kannst du die Abteiluna Internationales kontaktieren<sup>.</sup> service@international.unimainz de Alle Studierenden mit einem Visum müssen NACH der Anmeldung bei der Stadt noch einen weiteren Termin bei der Abteiluna für Ausländerangelegenheiten Mainz ausmachen. Die Terminvereinbarung erfolgt auch online unter www.mainz.de/termin Anleitung siehe links auf dieser Seite. Wähle "Online-Terminvereinbarung Bürgeramt", dann "Abteilung Ausländerangelegenheiten" und dann"Aufenthaltserlaubnis zum Studium/ Sprachkurs".

### BANKKONTO ERÖFFNEN (OPTIONAL)

Es ist nicht verpflichtend, ein Bankkonto zu eröffnen. Es könnte jedoch sinnvoll sein, wenn du z.B. aus einem Nicht EU-Land kommst.

Um ein Konto eröffnen zu können, brauchstdu eine **Steuernummer**. Diese kriegst du automatisch zugeschickt, sobald du dich bei der Stadt angemeldet hast. Falls nichts ankommen sollte, kannst du zu deinem Finanzamt gehen und dort nachfragen. Wenn du weitere Fragen hast, schreibe uns bitte eine E-Mail an gis@international.uni-mainz.de.

# FÜR DEN RUNDFUNKBEITRAG ANMELDEN

lede in Deutschland lebende Person ist dazu verpflichtet, den sogenannten Rundfunkbeitrag zu zahlen. Diese Gebühr stellt Information. Bilduna. Beratung und Unterhaltung durch die Fernsehsender 7DF und ARD sowie den Radiosender Deutschlandradio sicher. Mit Anmeldung deiner heim Bürgerservice wirst du automatisch für den Rundfunkbeitrag registriert und zum Beitrag verpflichtet.

Du kannst dich hier anmelden: www.rundfunkbeitrag.de/

SCHRITT 1: Wähle "Wohnung anmelden" SCHRITT 2: Gib deine Daten ein SCHRITT 3: Gib die Daten deines Zimmers bzw. deiner Wohnung ein SCHRITT 4: Wähle deinen Zahlungsrhythmus und deine Zahlungsart

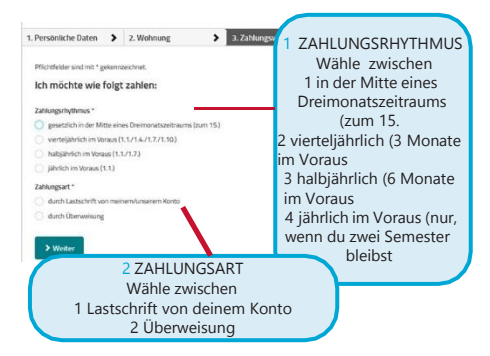

SCHRITT 5: Überprüfe deine Daten. Falls du etwas korrigieren möchtest, klicke auf "Korrigieren". Falls alles in Ordnung ist, klicke auf

Anmelden

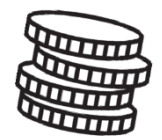

18,36 € pro Monat

### **∭** BITTE BEACHTE:

Nach deiner Online-Anmeldung erhältst du eine Bestätigung. Sobald die Zahlung fällig ist, wirst du vom

"Rundfunkbeitragsservice" per Post eine Benachrichtigung erhalten. Mit dieser Benachrichtigung bekommst du Informationen zur Zahlung und zum Empfängerkonto (IBAN und Betrag)

### "ABER ICH HABE DOCH GAR KEINEN FERNSEHER!"

Die Zahlung ist verpflichtend und das unabhängig davon, ob du einen Fernseher oder ein Radio besitzt, da das Angebot auch online verfügbar ist.

### GETEILTE WOHNUNG = GETEILTER BEITRAG

Falls du in einer Wohngemeinschaft lebst, überprüfe zunächst, ob jemand bereits den Beitrag bezahlt. Jeder Haushalt muss nur einmal bezahlen (nicht pro Person, sondern pro Wohnung). Wenn das der Fall ist, kannst du dich hier abmelden: www.rundfunkbeitrag.de/buergerinnen\_u nd\_buerger/formulare/abmelden/index\_g er.html

### ALLE INFORMATIONEN FÜR STUDIERENDE SIND HIER ZUSAMMENGEFASST (ENGLISCH):

https://www.rundfunkbeitrag.de/welcome /englisch/students\_and\_apprentices/index \_ger.html

# DIE STUDICARD ERHALTEN UND BENUTZEN

Mit der StudiCard kannst du in den Mensen und Cafeterien bargeldlos bezahlen, Drucker und Kopierer auf dem Campus und Waschmaschinen und Trockner in den Wohnheimen benutzen.

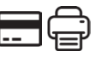

### WIE MAN SIE BEKOMMT

Du erhältst die StudiCard für 5 Euroam:

**Info-Point** (Studihaus, Staudingerweg 21, Eingang F) und in allen **Cafeterien** auf dem Campus:

- Mensaria
- INSGRÜNE Cafébar im Philosophicum
- Mensa Georg Forster
- Café Rewi

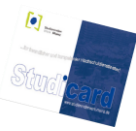

Nur falls du die StudiCard als Schlüsselkarte für dein Wohnheim erhaltenhast (alle Wohnheime außer Weisenau und Hechtsheim), musst du sie nicht kaufen.

Um die StudiCard zu erhalten, musst du folgendes mitbringen:

- ✓ deinen Studierendenausweis (App)
- ✓ einen gültigen Lichtbildausweis (Reisepass / Personalausweis)
- ✓ 5 Euro f
  ür das Ausstellen der Karte

### GELD AUFLADEN

Deine StudiCard kann automatisch über dein deutsches Bankkonto aufgeladen werden (**Autoload**). Dazu musst du deine Kontodaten an die Mitarbeiter\*innen des Info-Points weitergeben.

Du kannst auch die sogenannten "**Kartenaufwerter**" benutzen. Diese findest du in den Mensen und Cafeterien. Die Maschine akzeptiert nur Geldscheine (keine Münzen)!

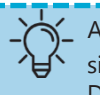

Auf deiner StudiCard befinden sich zwei verschiedene Konten. Du hast dein...

### a) ALLGEMEINES KONTO,

welches das Geld beinhaltet, das du mit dem Kartenaufwerter (siehe Bild oben) auf deine Karte lädst und das du zum Bezahlen in der Mensa benutzt.

### b) DRUCKKONTO,

womit du die Drucker auf dem Campus benutzen kannst.

Um Geld auf dein Druckkonto zu laden, musst du zunächst sicherstellen, dass du genügend Geld auf deinem allgemeinen Konto hast. Dann musst du zu einem Serviceterminal gehen, z.B. in der Universitätsbibliothek (UB) und "Geld aufbuchen" auswählen (siehe Seite 42).

**Bonus vom ZDV:** Du bekommst 2,50 Euro auf dein Druckkonto geschenkt!

|       | Geld |
|-------|------|
| Karte |      |

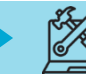

# DRUCKEN

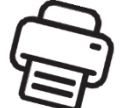

In den meisten Bibliotheken oder im Computer-Pool des ZDV (Zentrum für Datenverarbeitung) kannst du drucken und scannen. Dazu brauchst du deine StudiCard (siehe vorherige Seite).

Eine detaillierte Anleitung findest du hier: www.zdv.uni-

mainz.de/bedienungshinweiseserviceterminals/

### SCHRITT 1: FINDE EIN SERVICE-TERMINAL (COMPUTER)

Gehe zu einem Serviceterminal, zum Beispiel in der Universitätsbibliothek (UB). Weitere Standorte:

www.zdv.uni-mainz.de/standorteserviceterminals/

### Ein Serviceterminal (Computerbildschirm) sieht so aus:

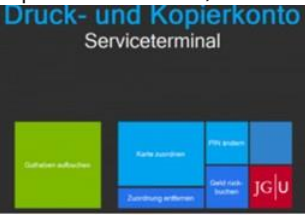

### SCHRITT 2: DEINE STUDICARD ZUORDNEN

- Klicke auf "Karte zuordnen"
- Anmeldung mit Studierendenaccount (die Login-Daten hast du beideiner Einschreibung bekommen)
- Ändere deine PIN (nur Zahlen, mindestens 4)

### SCHRITT 3: LADE GELD AUF DAS DRUCKKONTO DEINER STUDICARD

Überprüfe zuerst, ob du genug Geld auf deinem allgemeinen Konto hast. Wenn dies der Fall ist, gehe wie folgt vor:

- Wähle am Serviceterminal "Druckguthaben aufbuchen"
- Halte deine Karte an den Scanner (schwarz/blau)
- Gib deine PIN ein
- Halte deine Karte an den Scanner (hellblau/grau)
- Folge den Anweisungen 1-4:

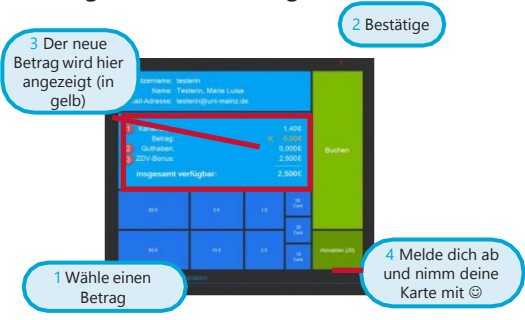

# SCHRITT 4: SCANNEN & DRUCKEN Scannen

- Stecke die StudiCard in den Kartenleser eines Druckers
- Gib deine PIN ein

### Drucken

- Sende deine Druckaufträge an \\jgups-1.zdv.net\Drucken oder lade sie online unter drucken.zdv.net/app hoch
- Halte die StudiCard an den Kartenleser eines Druckers
- Gib deine PIN ein, wähle deinen Druckaufträge aus

43

LITERATUR IN BIBLIOTHEKEN UND IM ONLINE-KATALOG FINDEN

Auf dem Campus findest du zahlreiche Bibliotheken. Außer den Bibliotheken für die Fachbereiche Medizin und Psychologie sind alle Fachbereiche auf dem Campus vertreten.

Hier kannst du einen Überblick über alle Bibliotheken und deren Adressen finden: www.ub.unimainz.de/de/standorte

Auf dem Campusplan in der Mitte des Guides findest du die genauen

Standorte der Bibliotheken.

Im Online-Katalog ("Rechercheportal") kannst du herausfinden, wo du bestimmte Bücher findest und dir das gesamte Angebot an Literatur ansehen: hds.hebis.de/ubmz/index.php

In den meisten Bibliotheken gibt es Computer-Pools, die dir die Möglichkeit bieten, Literatur zu scannen und zu drucken.

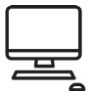

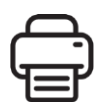

# DEN BIBLIOTHEKSAUSWEIS ERHALTEN

Zum Ausleihen von Büchern benötigst du einen gültigen Bibliotheksausweis. Diesen kannst du online beantragen und mit der JGU-App benutzen. Eine detaillierte Anleitung findest du hier:

www.ub.unimainz.de/de/bibliotheksauswei s-beantragen

AUSLEIHEN UND

**ZURÜCKBRINGEN VON** 

BÜCHERN In den meisten Bibliotheken ist es nicht erlaubt, Bücher für eine längere Zeit mitzunehmen. Meistens kannst du sie nur über Nachtoder das Wochenende ausleihen. Ausnahme: Zentralbibliothek Dort kannst du Bücher für bis zu vier Wochen ausleihen. Um dort Bücher auszuleihen, kannst du die Buchscanner am Eingang der "Lehrbuchsammlung" benutzen. Scanne dazu deine Bibliothekskarte und das Buch und gebe die PIN deiner Bibliothekskarte ein (dein Geburtsdatum im Format TT/MM/JJ) oder nutze die JGU-App.

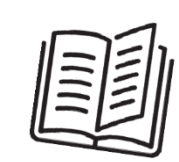

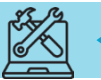

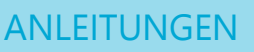

# IM NOTFALL...

Die wichtigste Nummer in einem Notfall ist die 112. Unter dieser Nummer erreichst du immer und überall in Deutschland und in ganz Europa kostenlos die Polizei, den Rettungsdienst und die Feuerwehr.

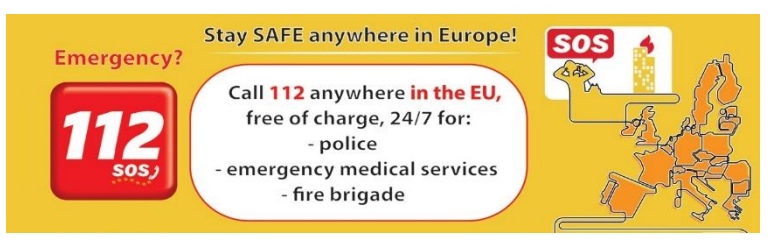

Weitere wichtige Adressen und Telefonnummern für Notfälle in und um Mainz:

| Verdacht auf eine <b>Corona</b> -Infektion:<br>Zentraler Patientenservice: | 116117                                                                                                    |
|----------------------------------------------------------------------------|----------------------------------------------------------------------------------------------------|
| Gesundheitsamt<br>Mainz/ Landkreis Mainz-Bingen                            | <b>Corona-Hotline: 06131 - 69333-4275</b><br>www.mainz-bingen.de/de/Aemter-<br>Abteilungen/Gesundheit/<br>corona@mainz-bingen.de                                  |
| Rettungsdienst/Krankentransport/Notarzt                                    | Tel.: 19 222                                                                                                    |
| Polizei                                                                    | Tel.: 110                                                                                                    |
| Telefonzentrale Universitätsklinikum Mainz                                 | 06131-17-0                                                                                                    |
| Gift-Notruf                                                                | 06131 - 19240 oder 0700/44384636                                                                                                    |
| Krankenhäuser Mainz und Rheinland-Pfalz                                    | gesundheitsseiten.de/notdienst_krankenhaus.php                                                                                                    |
| Apothekennotdienst                                                         | gesundheitsseiten.de/notdienst_apotheke.php                                                                                                    |
|                                                                            | Rheinland-Pfalz: 0800 - 228 228 0<br>(kostenlose Servicenummer auch vom Handy aus!)<br>www.lak-rlp.de/startseite/                                                 |
| Bereitschaftsdienstzentrale Mainz<br>St. Vincenz Krankenhaus               | An der Goldgrube 11, 55131 Mainz<br>Tel.: 116 117<br>Wochenende: Fr 16h - Mo 7h<br>Werktags: 19h - 7h / Mi 14h – Do 7h<br>gesundheitsseiten.de/notdienst_arzt.php |
| Minhoffen netönlich, dess du disse No                                      |                                                                                                    |

Wir hoffen natürlich, dass du diese Notdienste während deiner Zeit in Mainz nie brauchen wirst, aber es ist immer gut zu wissen, wo man schnell Hilfe bekommt, wenn wirklich einmal ein Notfall eintritt. Natürlich kannst du dich bei bzw. nach einem Notfall immer an uns wenden, egal um was es geht (Unfall, Gewalt, Diebstahl...)– wir helfen dir gerne und sind für dich da! GIS: +49 16131 39-20695 oder gis@international.uni-mainz.de

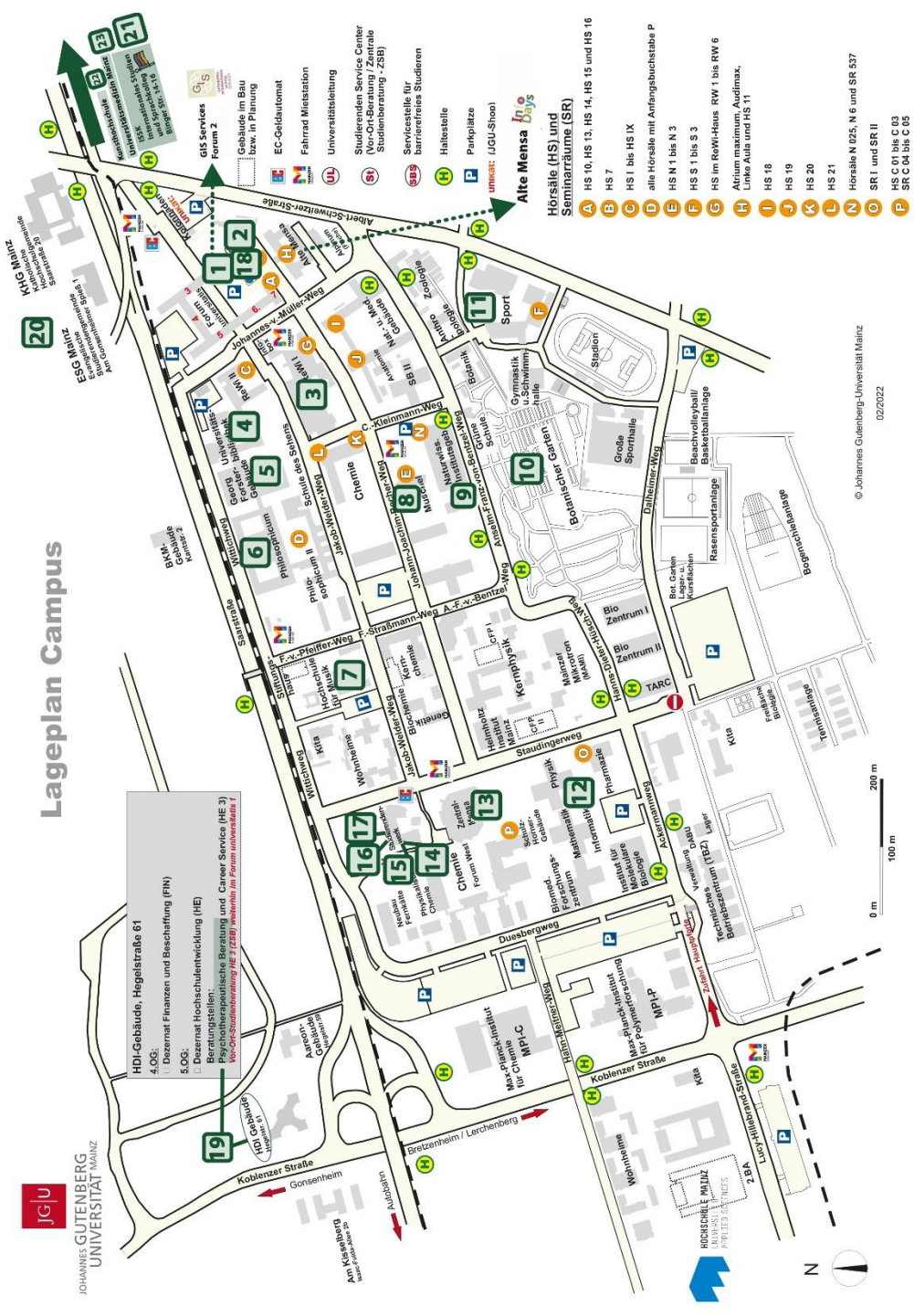

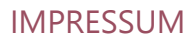

#### HERALISGERER

International Office of the Johannes Gutenberg University Mainz Gutenberg International School Services (GIS Services)

#### REDAKTIONSTEAM

Lea Friedmann Lara Neef Fouad Ahsavni Naomi Eckhardt Silke Jennerich Heidi Rotroff Dr Thomas Weik Annika Flügel lan Koloska

LAYOUT UND DESIGN Lea Friedmann

#### 

ALISGARE März 2022

Carolin Schrenk

Manal Al-Towaie

κοντακτ Johannes Gutenberg University Mainz International Office Gutenberg International School Services (GIS Services) gis@international.uni-mainz.de www.international-office.uni-mainz.de/ exchange/

YouTube icon, Icon made by Pixel perfect from www.flaticon.com, S. 1. Traveler with a suitcase free icon, Icon made by Freepik, www. freepik.com, from www.flaticon.com, S. front, 7,10,11, Black plane free icon, Icon made by Google, google.com, from www.flaticon.com S. 10, Bus and Train Silhouettes free icon, Icon made by Scott de Jonge, http://www.scottdejonge.com, from www.flaticon.com, S. 10, 34. Bicycle free icon, Icon made by Freepik, www.freepik.com, from www.flaticon.com, S. 11. Creative free icon, Icon designed by Good Ware, from Freepik, www.freepik.com, www.flaticon.com, S. 11, 14, 16, 24, 35, 41, Calendar free icon, Icon made by Smashicons, smashicons.com, from www.flaticon.com, front, S. 8, 9, Home free icon, Icon made by Smashicons, www. smashicons.com, from www.flaticon.com, front, S. 12.15 Placeholder free icon, Icon made by Freepik, www.freepik.com, from www.flaticon.com S. 21, 29, 31 Pin free Icon, Icon made by Smashicons, smashicons.com, from www.flaticon.com, S. 13, Hand gesture raising the index finger free icon, Icon made by Freepik, www.freepik.com, from www.flaticon.com, S. 17, 21, 22, 23, 24, 36, 37, 38, 40, 43, 38, 41, Welcome free Icon, Icon made by Freepik, www.freepik.com, from www.flaticon.com, S. 14- 25, Funds free icon, Icon made by Freepik, www.freepik.com, from www.flaticon.com, S. 25, Medical insurance free icon, Icon made by Freepik, Freepik, www.freepik.com, from www.flaticon.com, S. 25, Wifi connection signal symbol free icon, Icon made by Rami McMin, RamiMcM.in, from www.flaticon.com, S. 35, Magnifying glass free icon, Icon made by Freepik from www.flaticon.com, S. 22, 25, October free icon, Icon made by Freepik from www.flaticon.com, S. 21, 25, Exam free icon, Icon made by Freepik from www. flaticon.com, S. 24, Open book free icon, Icon made by Zlatko Najdenovski, www.flaticon.com/authors/zlatko-naidenovski, from www.flaticon.com, S. front, 20, 43. Campus free icon, Icon made by Freepik. www.freepik.com, from www.flaticon.com, S. front, S. 25-33, Pot free icon, Icon made by Freepik from www.flaticon.com. S. 26, 27, Coffee cup free icon, Icon made by Freepik, www. freepik.com, from www.flaticon.com, S. 26, 27, Pepper Mill free icon, Icon made by Freepik, www.freepik.com, from www.flaticon, com, S. 27, Fork free icon, Icon made by Freepik, www.freepik.com, from www.flaticon.com, S. 25, 26, Joy free icon, Icon made by Retinaicons, www.flaticon.com/authors/retinaicons, from www.flaticon.com front, S. 25, 28 Contract free icon, Icon made by Freepik, www.freepik.com, from www.flaticon.com, S. 22, 25 Printer free icon, Icon made by Gregor Cresnar, www.flaticon.com/authors/gregor-cresnar, from www.flaticon.com, S. 22, 41-43, Man Certificate free icon, Icon made by Freepik, www.freepik. com, from www.flaticon.com, S. 23, Graduated student free icon, Icon made by Freepik, www.freepik.com, from www.flaticon.com, S. 23, Communication free icon, Icon made by Freepik, www.freepik.com, from www.flaticon.com, S. 23, Map free icon, Icon made by Smashicons, www.smashicons.com, from www.flaticon.com, front, 25,30, Settings free icon, Icon made by Smashicons, www. smashicons.com, from www.flaticon.com, front, S. 34-44. Theater masks couple free icon, Icon made by Freepik from www.flaticon. com, S. 29, 34, Question free icon, Icon made by Freepik, www.freepik.com, from www.flaticon.com, front, 7, 15 Chat free icon, Icon made by dmitri13, www.flaticon.com/authors/dmitri13, from www.flaticon.com, front 15 Computer free icon, Icon made by Freepik from www.flaticon.com, S. 20, 33, 43, City hall free icon, Icon made by Creaticca Creative Agency, http://www.creaticca.com/, from www.flaticon.com, S. 25, 39, Coins free icon, Icon made by Smashicons, smashicons.com/, from www.flaticon.com, S. 40, Sunset free icon, Icon made by monkik, www.flaticon.com/authors/monkik, from www.flaticon.com, S. 34, Video camera free icon, Icon made by Good Ware, www.flaticon.com/authors/goodware, from www.flaticon.com, S. 33, Pencil free icon, Icon made by Situ Herrera, www.rivolta.es, from www.flaticon.com, S. 20, 22, Passport free icon, Icon made by Freepik, www. freepik.com, from www.flaticon.com, S. 25, 39, Credit card free icon, Icon made by Dave Gandy, fontawesome.io, from www. flaticon.com, S. 39, Studicard, www.studierendenwerk-mainz.de/essentrinken/studicard/?L=3, S. 41, Kartenaufwerter, www.studierendenwerk-mainz.de/essentrinken/studicard/ , S. 41, Suitcase with white details, icon mady by Daniel Bruce, http://www. danielbruce.se, from www.flaticon.com, S. 7, Pillar free icon, Icon made by Freepik, www.freepik.com, from www.flaticon.com, S. 19, Holding hands in a circle free icon, Icon made by Freepik, www.freepik.com, from www.flaticon.com, S. 19, Speech bubble free icon, Icon made by Freepik, www.freepik.com, from www.flaticon.com, S. 19, List free icon, Icon made by Gregor Cresnar, www.flaticon.com/authors/gregor-cresnar, from www.flaticon.com, S. 19, Skyline free icon, Icon made by Freepik from www.flaticon.com, S. 25, Schedule free icon, Icon mady by Pause08, www.flaticon.com/authors/ pause08, S. 18, College graduation free icon, Icon made by Freepik, www.freepik.com, from www.flaticon.com, S. front, 17, 20, Checklist free icon, Icon made by Freepik, www.freepik.com, from www.flaticon.com, front, S. 6, 7, Mask free icon, Icon from Microsoft 365, S. 2, Coronavirus free icon, Icon from Microsoft 365, S. 3, www.rundfunkbeitrag.de/

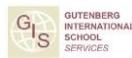

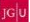